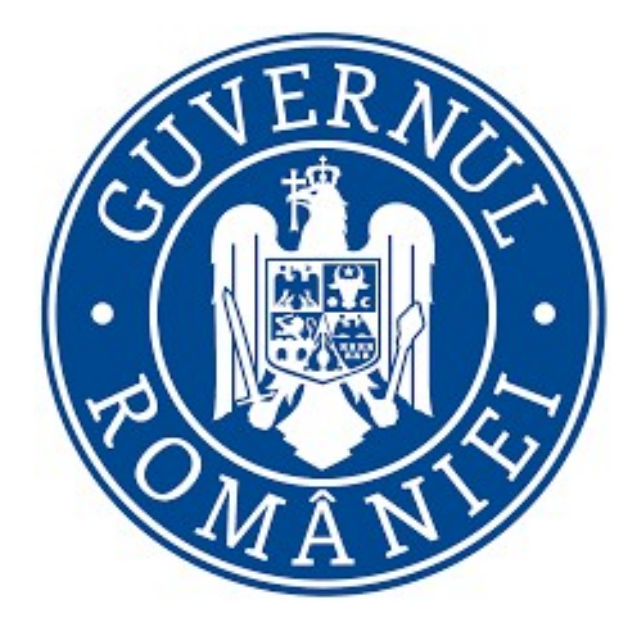

# Manual de utilizare privind

## Platforma națională de programare pentru vaccinarea împotriva COVID-19

## Autentificare folosind e-mail - Medici

## Versiunea 1.4

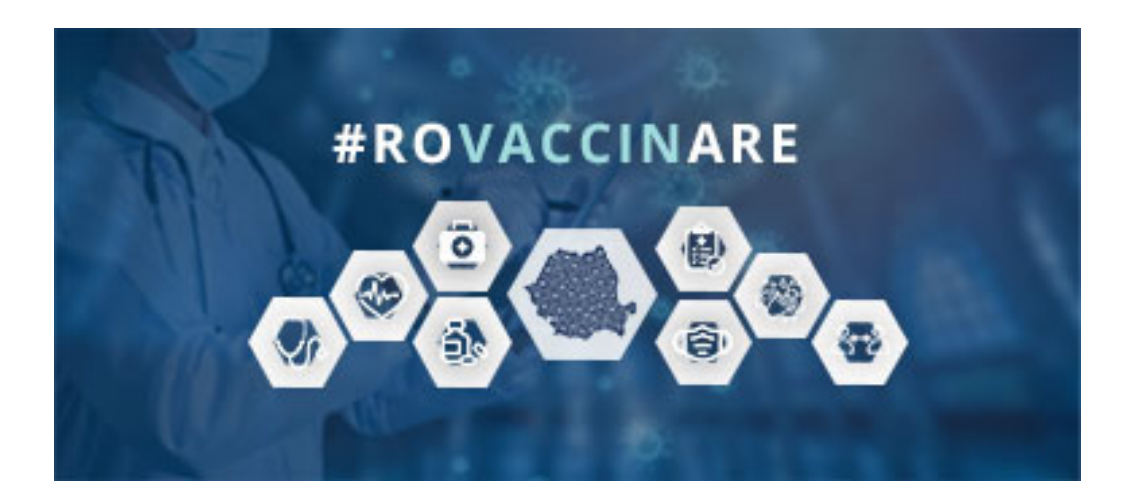

## Cuprins

| 1. | Accesare                     | Platforma                       | 3  |  |  |
|----|------------------------------|---------------------------------|----|--|--|
| 2. | Profilul u                   | tilizatorului                   | 4  |  |  |
|    | 2.1 Crearea                  | contului                        | 4  |  |  |
|    | 1.2 Autentif                 | icarea în aplicație             | 6  |  |  |
|    | 1.3 Delogar                  | еа                              | 9  |  |  |
|    | 1.4 Profilul                 | meu                             | 9  |  |  |
|    | 1.5 Validare                 | e număr de telefon              | 14 |  |  |
|    | 1.6 Modifica                 | are număr de telefon            | 16 |  |  |
| 2  | Meniu                        |                                 | 18 |  |  |
|    | 2.1 Benefici                 | ari                             | 18 |  |  |
|    | 2.1.1                        | Programare beneficiar (pacient) | 26 |  |  |
|    | 2.1.1.1                      | Centre                          | 27 |  |  |
|    | 2.1.1.2                      | Programare doza inițială        | 28 |  |  |
|    | 2.1.1.3                      | Programare doza a 2-a           | 30 |  |  |
|    | 2.1.1.4                      | Confirmare                      | 31 |  |  |
|    | 2.1.2                        | Acțiuni- Beneficiar             | 32 |  |  |
| 2  | <b>2.2 Programările mele</b> |                                 |    |  |  |

## 1. Accesare Platforma

Pentru accesarea *Platformei naționale de informare cu privire la vaccinarea împotriva COVID-19*, utilizatorul va accesa link-ul <u>https://vaccinare-covid.gov.ro/</u>

Din interfața deschisă se apasă butonul **Programează-te**, din colțul stânga-sus.

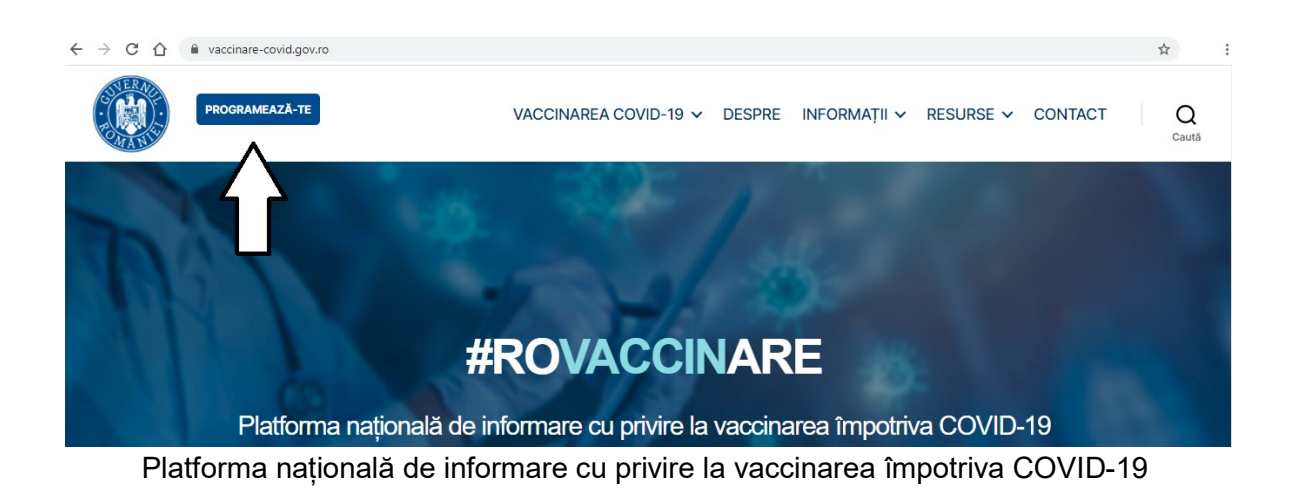

Din pagina de programare pe platformă, pagină care conține informații referitoare la utilizarea aplicației (clipuri video și manuale de utilizare), utilizatorul va alege butonul **Conectare** corespunzător autentificării *medicilor*.

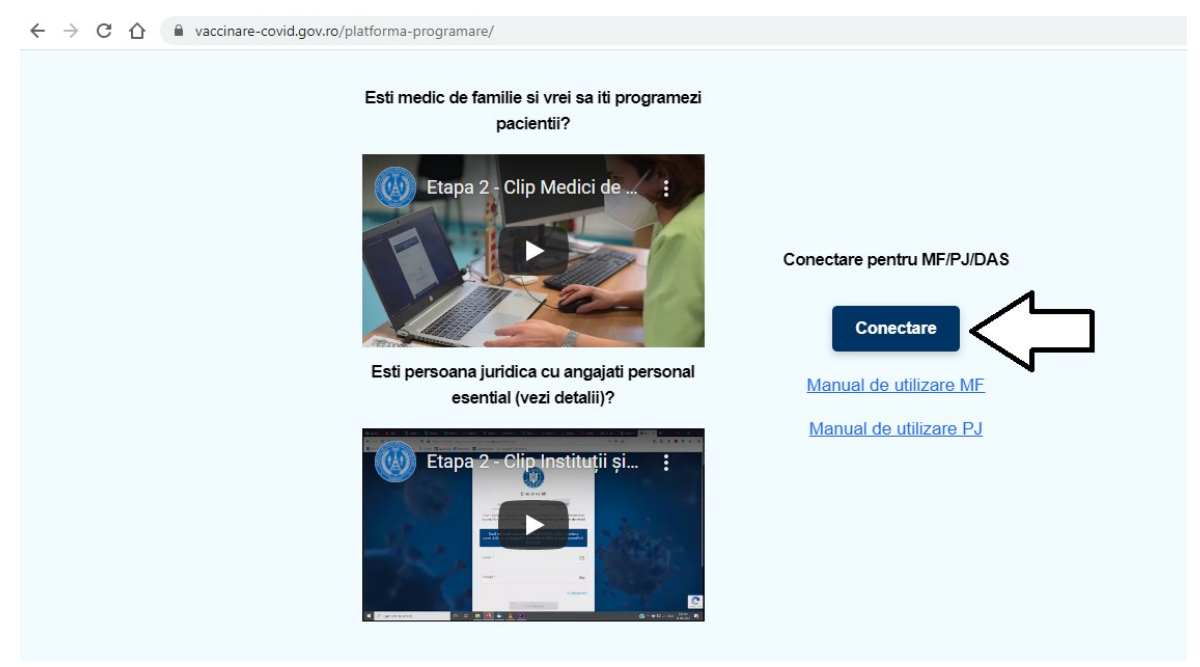

Conectare - medic

## 2. Profilul utilizatorului

## 2.1 Crearea contului

Crearea unui cont în vederea programării online în *Platforma națională de programare pentru vaccinarea împotriva COVID-19* se face *în interfața deconectare în aplicație*, respectiv în pagina <u>https://programare.vaccinare-covid.gov.ro/auth/login/by-email</u>

| ← → C ☆ ● programare.vaccinare-covid.gov.ro/auth/login/ | by-email                                                                       |
|---------------------------------------------------------|--------------------------------------------------------------------------------|
| Sec.                                                    | STERIO A                                                                       |
|                                                         | Bine ai venit!                                                                 |
|                                                         | Acum suntem în <b>Etapa 2 din 3</b> a vaccinării anti COVID-19.                |
|                                                         | Parola * ©7                                                                    |
|                                                         | Ai uitat parola?<br>Autentifică-te                                             |
|                                                         | Nu ai cont?<br>Creează cont nou                                                |
|                                                         | Află <u>aici</u> precizări cu privire la înscrierea în portalul de programare. |
|                                                         |                                                                                |

Interfața de conectareîn aplicație

Utilizatorul alege opțiunea **Creează cont nou**, iar sistemul deschide pagina pentru introducerea credențialelor:

✓ E-mail\*

- ✓ Parola\*- ce va conține obligatoriu:
  - o majusculă
  - o minusculă
  - o cifră
  - un caracter special
  - 8 caractere
- > Parola (Confirmă)\*

În cazul în care cele două câmpuri- *parola,* respectiv *confirmă parola,* nu coincid, utilizatorul va primi mesajul: "Parolele trebuie să coincidă!".

> Utilizatorul va bifa mențiunile cu privire la *politica și termenii de confidențialitate.* În caz contrar, procesul de creare cont nu poate fi finalizat.

|    | Creează cont                                           |         |  |
|----|--------------------------------------------------------|---------|--|
| ⇒  | Email *                                                |         |  |
| => | Parola *                                               | ©7      |  |
| => | Parola (Confirmă) *                                    | ©ଟ      |  |
| => | Am citit și sunt de acord cu p<br>de confidențialitate | olitica |  |
| E  | Creeoză cont                                           |         |  |
|    | Deja ai un cont?<br>Autentificare                      |         |  |

Creare cont nou

După completarea corectă a datelor și îndeplinirea cu succes a tuturor condițiilor impuse de sistem, utilizatorul va apăsa butonul **Creează cont.** 

Sistemul va afișa pe ecran un mesaj de confirmare și va trimite un e-mail de confirmare către adresa folosită la crearea contului.

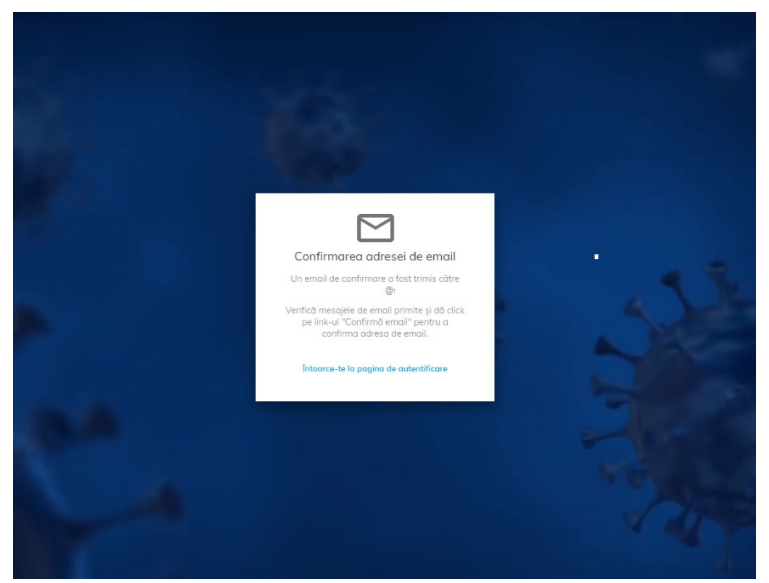

Confirmare adresă de e-mail

Utilizatorul va accesa adresa de e-mail și va căuta în secțiunea *Mesaje primite (Inbox)* sau *Spam* e-mail-ul primit de la adresa: <u>noreply@mail.vaccinare-covid.gov.ro</u>. Din cadrul acestuia va accesa link-ul pentru confirmarea adresei de e-mail.

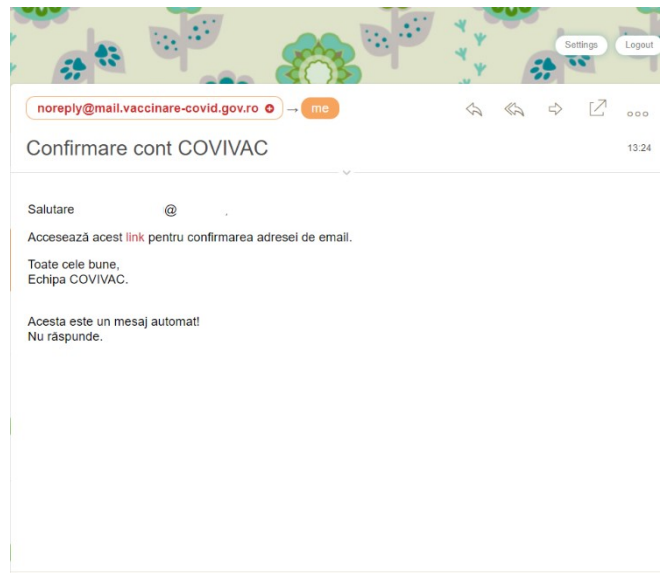

Confirmare cont ROVACCINARE

## 1.2 Autentificarea în aplicație

Autentificarea utilizatorilor (medici) se va efectua prin accesarea link-ului: <u>https://programare.vaccinare-covid.gov.ro/auth/login/by-email</u> și completarea credențialelor (<u>adresa de e-mail și parola)</u>.Confirmarea autentificării în cadrul aplicației se realizează prin apăsarea butonului Autentifică-te.

|                        | Bine ai venit!                            |
|------------------------|-------------------------------------------|
| irii anti COVID-19.    | em în <mark>Etapa 2 din 3</mark> a vaccin |
| P                      |                                           |
| ¢                      |                                           |
| Ai uitat para          |                                           |
|                        | Autentifică-te                            |
|                        | Nu ai cont?<br>Creează cont nou           |
| ortalul de programare. | ári cu privire la înscrierea în r         |

#### Autentificare

Sistemul deschide pagina principală.

| Image: State State Stat |  |
|----------------------------------------------------------------------------------------------------|--|
| Littop 1 Etop 2   Populatja cu grad nidicat de risc   a) Adultj cu vlasta peste 65 de ant <b>Completare profil</b> Pentru a te putea programa la vaccinare, completează profilu!   Pentru a te putea programa la vaccinare, completează profilu!   Pentru a te putea producțe, transport și distribuțe areat electric:   Pentru a te puteațe, transport și distribuțe areat:   Pentru a te puteațe în ranșent și distribuțe areat:   Pentru a te puteațe în ranțent și distribuțe areat electric:   Pentru a te producțe, transport și distribuțe areat:   Pentru a te producțe, transport și distribuțe areat:   Pentru a te producțe, transport și distribuțe areat:   Pentru a te producțe, transport și distribuțe areaticaneate și materiale santare:   Pentru a te producțe, transport și distribuțe areaticaneate și materiale santare:   Pen                                                                                                    |  |

#### Pagina principală

În situația în care utilizatorul a uitat parola, sistemul pune la dispoziția acestuia opțiunea "Ai uitat parola?".

La accesarea acesteia, sistemul va trimite automat link-ul de recuperare a parolei pe adresa de e-mail folosită pentru crearea contului.

De asemenea, în situația introducerii unor credențiale greșite, sistemul informează utilizatorul în acest sens prin mesajul: "Ai introdus credențialele greșite!"

| Bine ai venit!                        |                      |
|---------------------------------------|----------------------|
| Ai introdus credențialele ș           | greșitel             |
| Acum suntem în Etapa 2 din 3 a vaccir | nării anti COVID-19. |
| Email *                               |                      |
| Parola *                              | ©ন্স                 |
|                                       | Ai uitat parola?     |
| Autentifică-te                        |                      |
| Nu ai cont?<br>Creează cont nou       |                      |

Ai introdus credențialele greșite

Utilizatorul își poate crea **un singur cont** folosind o **adresa de e-mail**. Pentru situația în care acesta dorește crearea mai multor conturi cu aceeași adresă de e-mail, sistemul afișează mesajul: "Există deja o cerere de înregistrare pe această adresă de e-mail."

|   | Creează cont                                         |            | J. |  |
|---|------------------------------------------------------|------------|----|--|
|   | Email * f Parola *                                   |            |    |  |
|   | Parola (Confirmà) *                                  | ©7<br>©7   |    |  |
|   | Am citit și sunt de acord cu<br>de confidențialitate | i politica |    |  |
| 4 | Creează cont<br>Deja ai un cont?<br>Autentificare    |            |    |  |

Există deja o cerere de înregistrare pe această adresă de email

## 1.3 Delogarea

Delogarea utilizatorului poate fi voluntară sau automată.

|                                                            | Nu existà persoane juridice 🏦 15/01/2021 18:03:11 🔺 Ca                                                                                                    | ompletează <b>Profilul meu</b>                      |
|------------------------------------------------------------|----------------------------------------------------------------------------------------------------|-----------------------------------------------------|
|                                                            | #ROVACCINARE Platforma națională de programare cu privire la vaccinarea împotriva COVID-19                                                                                                    | Profilul meu     Validare număr de telefon          |
| MENIU                                                      | Etopo 1 Etopo 2                                                                                                    | Gestionare persoane jurid                  Delogare |
| <ul> <li>Beneficiari</li> <li>Programările mele</li> </ul> | Populația cu grad ridicat de risc       a) Adulți cu vărsta peste 65 de ani;         a) Adulți cu vărsta peste 65 de ani;       b) Persoanele aflate în evidență cu boli cronice, indiferent de vărstă, în funcție de indicățiile vaccinurilor utilizate;         Lucrători care desfășoară activități în domenii-cheie, esențiale;       c)         c) Personali cheie pentru funcționarea instituțiilor statului (parlament, președinție, guvern, ministere și instituții subordonate acestora);         d) Personalul din domeniul apărări, ordinii publice, siguranței naționole și a autorității judecătorești;         e) Personalul din screani econie: vitați | Mod Intunecat                                       |
|                                                            |                                                                                                    |                                                     |

- Delogare
- Utilizatorul se poate deloga voluntar prin accesarea pictogramei profilului 2 (dreapta-sus), iar apoi selectează opțiunea Delogare
- Utilizatorul va fi deconectat automat din aplicație după 15 minute de inactivitate. În acest caz, sistemul va afişa mesajul: "Sesiunea a expirat!"

#### 1.4 Profilul meu

Autentificarea utilizatorului (medicului) prin e-mail este urmată de completarea Profilului.

**Completarea** secțiunii **Profilul meu este obligatorie** în vederea utilizării platformei naționale de programare online pentru vaccinarea împotriva COVID-19.

Sistemul afișează mesajul de informare: "Completare profil! Pentru a te putea programa la vaccinare, completează profilul!." Apăsarea butonului Completează Profil direcționează utilizatorul către pagina Profilul meu.

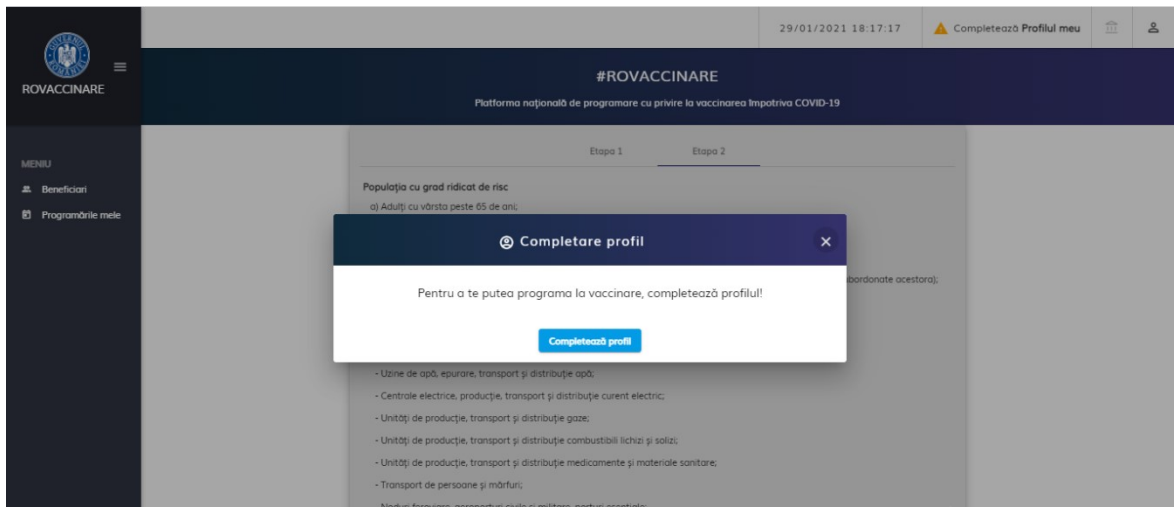

**Completare Profil** 

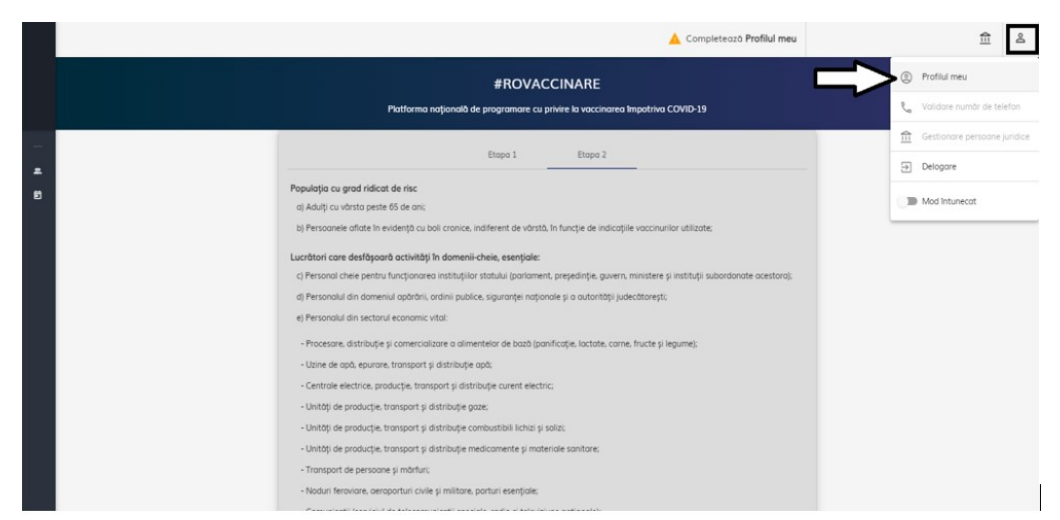

Profilul meu

În interfața **Profilul meu**, utilizatorul (medicul) completează câmpurile:

- > Nume\*
- > Prenume\*
- > CNP\*

După introducerea CNP-ului, sistemul activează câmpurile "Serie" și "Număr" **doar pentru cetățenii rezidenți** 

Serie\* - act de identitate (ex: permis de şedere) – doar pentru cetăţeni rezidenţi

Număr\* - act de identitate (ex: permis de şedere) – doar pentru cetăţeni rezidenţi

Judeţ/ Echivalent (Rezidenţă)\*

Localitate\*- câmpul devine disponibil pentru completare după alegerea Județului. Astfel, utilizatorul poate alege din lista de localități doar pe cele care fac parte din județul selectat.

Bifează mențiunea "Sunt medic"

Toate câmpurile sunt obligatorii.

|                                                            |                                                                                                    |       | 🛕 Completează <b>Profilul meu</b> | 會            | ø    |
|------------------------------------------------------------|----------------------------------------------------------------------------------------------------|-------|-----------------------------------|--------------|------|
|                                                            | 🙎 Profilul meu                                                                                                    |       |                                   |              |      |
| MENIU                                                      | Dote de identificare                                                                                                    |       | 2 Cor                             | nfidențialit | tote |
| <ul> <li>Beneficiari</li> <li>Programările mele</li> </ul> | Name "                                                                                                    | 2 CNP |                                   | 2            |      |
|                                                            | Lado Schwiest Insidenia                                                                                                   |       |                                   | ×            | ;    |
|                                                            | Sunt medic<br>Atențiel Datele de identificare trebule să fie în conformitate cu actul de identitate pentru a fi validate! |       |                                   |              |      |
|                                                            | Pathal unmitter ->                                                                                                    |       |                                   |              |      |

Date de identificare pentru cetățeni români

|                |                                                                                                    |                                         | 🛕 Completează <b>Profilul meu</b> | ₫           | 8    |
|----------------|----------------------------------------------------------------------------------------------------|-----------------------------------------|-----------------------------------|-------------|------|
| ROVACCINARE    | 🙎 Profilul meu                                                                                                    |                                         |                                   |             |      |
| MENIU          | Date de identificare                                                                                                   |                                         | <b>2</b> Co                       | nfidențiali | tote |
| 2. Beneficiari | laren                                                                                                    | S 0.00 0.00 0.00 0.00 0.00 0.00 0.00 0. |                                   | G           |      |
|                | ( Soie '                                                                                                    |                                         |                                   | G           |      |
|                | Lader Schwiert Insidentia Localitate Insidentia                                                                        |                                         |                                   | >           | ;    |
|                | Sunt medic Atențiel Datele de Identificare trebuie să fie în conformitate cu actul de identitate pentru a fi validatel |                                         |                                   |             |      |
|                | Pand urmötor ->                                                                                                    |                                         |                                   |             |      |

Date de identificare - cu serie și număr - pentru cetățeni rezidenți

## Atenție!

Dacă utilizatorul medic aredeja un cont creat în Etapa 1, acesta va trebui să reediteze secțiunea *Profilul meu*, bifând opțiunea *Sunt medic*.

După introducerea datelor de identificare, utilizatorul:

- ✓ Apasă butonul **Pasul următor**
- ✓ Citește politica de utilizare a aplicațieși bifează acceptarea acesteia

✓ Apasă butonul Finalizează pentru a încheia operațiunea de înregistrare

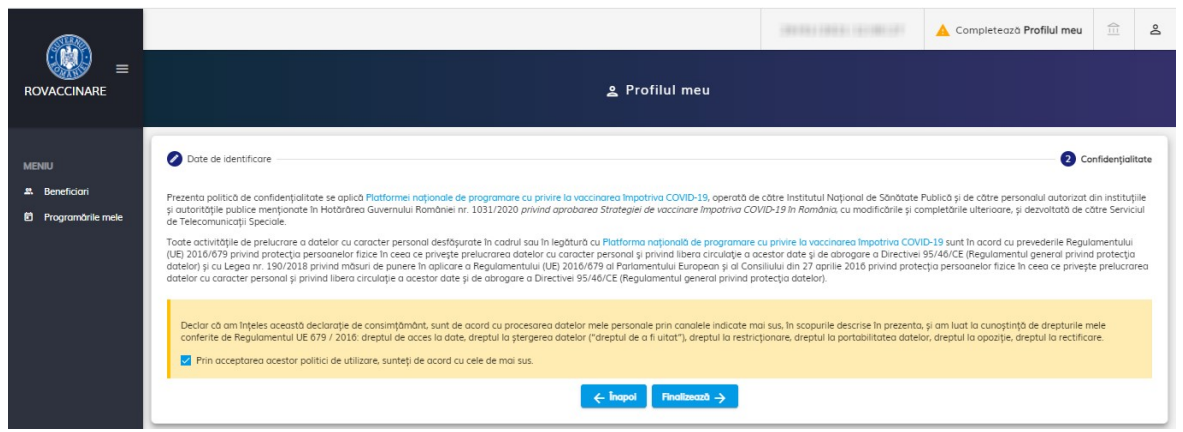

Politici de utilizare a aplicației

Încheierea cu succes a înregistrării utilizatorului este marcată de către sistem prin afișarea mesajului: "Persoană adăugată cu succes".

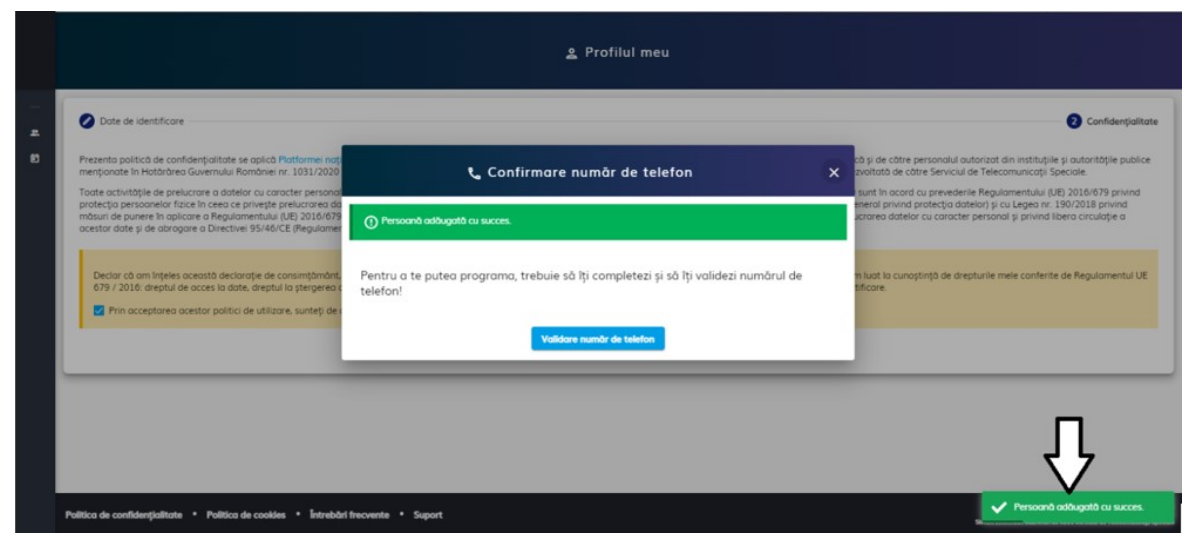

Persoană adăugată cu succes

Informațiile introduse trebuie să fie conforme cu actul de identitate valabil la momentul înscrierii utilizatorului. În caz contrar, acestea nu vor fi validate, iar sistemul afișează mesajul de eroare: "Datele de identificare nu sunt valide".

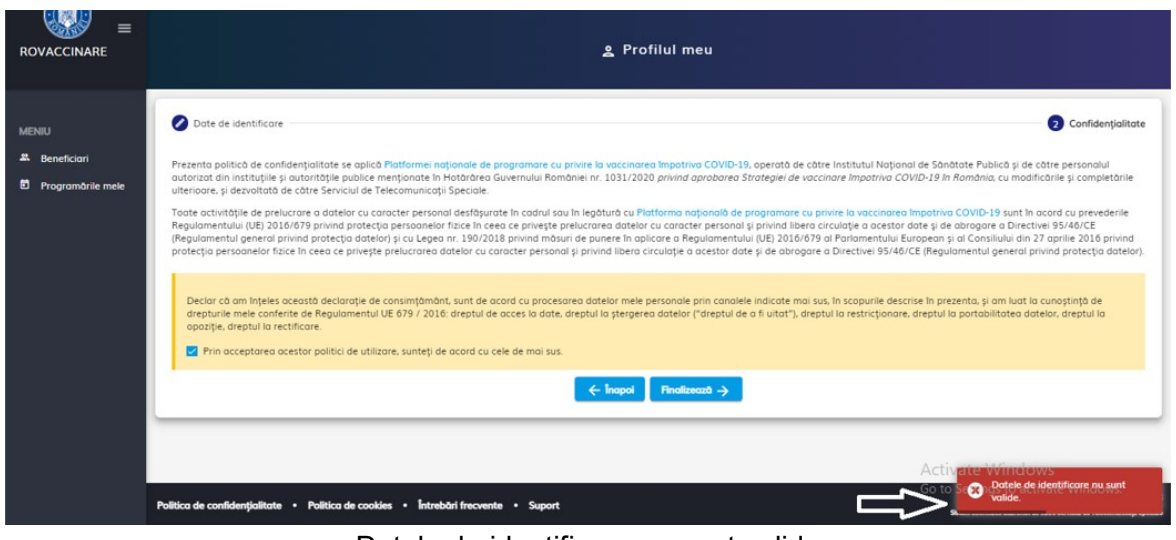

Datele de identificare nu sunt valide

Dacă utilizatorul nu este înscris în *Registrul Medicilor din România* sistemul afișează mesajul:

"Nu figurezi ca medic activ în Registrul Medicilor din România (<u>https://regmed.cmr.ro</u>). Dacă informația este eronată, contactează Colegiul Medicilor Teritorial de care aparții!".

| ROVACCINARE                                    | ≗ Profilul meu                                                                                                    |
|------------------------------------------------|----------------------------------------------------------------------------------------------------|
| MENIU<br>A. Beneficiari<br>B Programārile mele | Contraction Contraction Contr |
|                                                | Politica de confidenţialitate * Politica de coolées * Intrebări frecvente * Suport                                                                                                    |

Utilizatorul nu se regăsește în Registrul Medicilor din România

După completarea și salvarea Profilului, utilizatorul poate **modifica** câmpurile din această secțiune - **cu excepția CNP.** Datele introduse trebuie să fie în conformitate cu actul de identitate valabil la momentul completării.

Pentru a valida o modificare, utilizatorul apasă butonul **Finalizează**, iar sistemul confirmă acțiunea prin mesajul "Persoană modificată cu succes".

| MENIU<br>Æ Beneficiari | 🙎 Profilul meu                                                                                                    |                                                                                                    |
|------------------------|----------------------------------------------------------------------------------------------------|----------------------------------------------------------------------------------------------------|
|                        | Construction  Construction  C | Confidençialata<br>toros Rubică și de cêtre personale autoricați din instituirăre in unterstățile publice mențoante<br>confidenții de Câtre Servicui de Teleconumori și fonciai.<br>Servicui de Câtre Servicui de Teleconumori și fonciai.<br>Servicui de Câtre Servicui de Teleconumori și fonciai.<br>Servicui de Câtre Câtre și de Bardină și cu Legea n.: 19/02/02/18 privind moburi de pueree în opticare<br>personal privind Ibere ci cultăție a cuestre date și de devogiare a Directerii<br>și an nutur la curvașteră de deșturile mele conferinte de Regulamentul UE 679 / 2016: |
|                        |                                                                                                    |                                                                                                    |

Persoană modificată cu succes

## 1.5 Validare număr de telefon

Sistemul ghidează utilizatorul în acest sens prin:

✓ Deschiderea interfeței corespunzătoare validării numărului de telefon

✓ Afişarea mesajului, Completează validare număr de telefon" (în bara de sus a interfeței)

Utilizatorul:

✓ Introduce numărul de telefon (constituit din 10 cifre) și apasă butonul Trimite cod de verificare

Sistemul:

✓ Trimite SMS cu codul de verificare generat către numărul de telefon introdus în pasul anterior

Utilizatorul:

✓ Primește Codul de verificare prin SMS

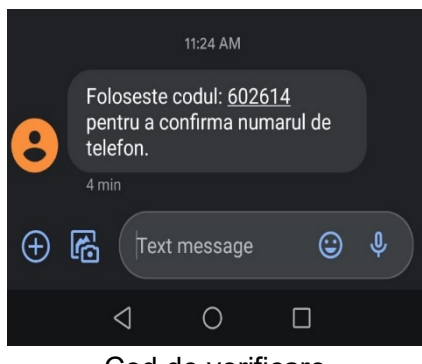

Cod de verificare

✓ Completează codul primit în câmpul Cod de verificare

| ROVACCINARE                                    | L Validare numâr de telefon                                                                                                    |                                                                                                    |
|------------------------------------------------|----------------------------------------------------------------------------------------------------|----------------------------------------------------------------------------------------------------|
| MENIU<br>#. Beneficiari<br>Ø Programårile mele |                                                                                                    |                                                                                                    |
|                                                | Aterjali Pentru o preveni obuzurle vo trebui să optopij 15 minute între solicitările de volidore.     Introducere numbri de telefoni  |                                                                                                    |
|                                                | Introducers cod da venticars     Cod da venticars     Cod da venticars     Cod da venticars     Cod da venticars     Cod da venticars |                                                                                                    |
|                                                |                                                                                                    |                                                                                                    |
|                                                | Publica de confiderajulitorie + Publica de condise + Introduct Percente + Saport                                                      | 6000 Turks dagstafte matrices - MONCCOVE<br>Sinus bilansati dagstaft di dise Sardidi di Tilansaticikaji Tyrobik |

Validare număr de telefon

## ✓ Apasă butonul Validează număr de telefon

✓ Confirmarea acțiunii este redată prin mesajul: "Numărul de telefon a fost verificat cu succes!".

|                                           |                                                                               |                               | 📞 Validare număr de  | telefon                       |                                                   |
|-------------------------------------------|-------------------------------------------------------------------------------|-------------------------------|----------------------|-------------------------------|---------------------------------------------------|
| MSHU<br>Æ Benefican<br>Ø Programbele mele |                                                                               |                               |                      |                               |                                                   |
|                                           |                                                                               | 👸 Pro                         | gramare la vaccinare | ×                             |                                                   |
|                                           |                                                                               | Catelor unificant *<br>607300 | Programwood          | Validerand numbr die teileden |                                                   |
|                                           |                                                                               |                               | 6/6                  |                               | _                                                 |
|                                           |                                                                               |                               |                      |                               | $\overline{\mathbf{V}}$                           |
|                                           | Pulitica de confidențialitate + Politica de cookies + Întrebări frecvente + : | Suport                        |                      |                               | Numbrui de telefon o kost verificat<br>cu succes. |

Număr de telefon verificat cu succes

În situația în care utilizatorul încearcă introducerea unui cod de verificare eronat, sistemul nu permite salvarea acestuia și transmite mesajul de eroare: "Codul de verificare nu poate fi introdus în acest moment!".

|                                                | 📞 Validare numàr de telefon                                                                                                    |                                                              |
|------------------------------------------------|----------------------------------------------------------------------------------------------------|--------------------------------------------------------------|
| MDHU<br>4. Beneficiari<br>19. Programánie mete | Acest cont are associat numbrul de talefon 67         Atençial Pentru a preveni abuanile va trebui să ajtaga 15 minute între esticitările de validare.         Introducere numbr de talefon         Introducere numbr de talefon         Introducere cod de verificare         Entroducere cod de verificare         Entroducere cod de verificare         610 | Ŷ                                                            |
|                                                | Política de confidențialitate - Política de coalies - Întendari ferovente - Suport                                                                                                    | Ocdul de verificare nu poate fi<br>introdus in acest moment. |

Cod de validare eronat

Numărul de telefon introdus de beneficiar este validat și salvat în sistem. Prin urmare beneficiarul nu este nevoit să îl completeze de fiecare dată.

## 1.6 Modificare număr de telefon

În situația în care utilizatorul dorește schimbarea numărului de telefon, acesta accesează meniul din dreapta-sus al ecranului "Validare număr de telefon". Sistemul afișează asocierea: cont - număr de telefon.

|                    | 🔍 Validare număr de telefon                                                                  |
|--------------------|----------------------------------------------------------------------------------------------|
| MENEU              | Acet cont are associat numbral de seletor                                                    |
| A Beneficieni      | Acet dent a preveni abuaurile va trebui să agrapți 15 minute între solicitările de validare. |
| B Programänik mele |                                                                                              |

Asocierea actuală a contului cu un număr de telefon

Pentru a schimba numărul de telefon, utilizatorul:

- ✓ Introduce numărul de telefon (constituit din 10 cifre)
- ✓ Apasă butonul **Trimite cod de verificare**
- ✓ Introduce codul de verificare în câmpul "Cod de verificare"

## ✓ Apasă pe butonul Validează număr de telefon

Sistemul afișează mesajul "Numărul de telefon a fost verificat cu succes"

|                                           | 📞 Validare număr de telefon                                 |                                                 |
|-------------------------------------------|-------------------------------------------------------------|-------------------------------------------------|
| MENU<br>E Beneficiari<br>Programānie mele | Programare la vaccinare x                                   |                                                 |
|                                           | Cold an on texts * Inc. Valideoxid number de talebon<br>6.6 | Naminal de hiertañ e fast verticat<br>a succes. |

Număr de telefon verificat cu succes

Repetarea pașilor se poate face la interval de 15 minute, altfel sistemul va afișa mesajul: "Atenție! Pentru a preveni abuzurile va trebui să aștepți 15 minute între solicitările de validare.

Momentan nu puteți solicita validarea numărului de telefon. Vă rugăm să reveniți."

|                                               | 📞 Validare număr de telefon                                                                                                    |  |
|-----------------------------------------------|----------------------------------------------------------------------------------------------------|--|
| MENUU<br>E. Beneficiari<br>E Programànie mele |                                                                                                    |  |
|                                               | Acest cont are associat numbrul de telefon                                                                                                    |  |
|                                               | Atenției Pentru a preveni abuzurile va trebui să aptești 15 minute între solicitănile de validare.<br>Momentan nu puteți solicita validarea numărului de telefon. Va rugăm sa revenți. |  |
|                                               |                                                                                                    |  |

Mesaj referitor la faptul ca repetarea pașilor se poate efectua la interval de 15 minute

## 2 Meniu

## 2.1 Beneficiari

Utilizatorul cu rol de medic care își creează cont în platformă folosind autentificarea prin e-mail poate înregistra și programa un număr nedefinit de persoane (pacienți).

Utilizatorul (medic) va fi adăugat automat de sistem în interfața "**Beneficiari**" din meniul din stângă.

În interfața **Beneficiari**, utilizatorul poate filtra informația afișată după următoarele criterii:

- ≻ Nume
- > Prenume
- > CNP
- > Adăugat de (Nume și prenume utilizator- medic)

Butonul **Filtrează** generează rezultate conform filtrelor introduse de utilizator, iar butonul **Resetează Filtre** golește toate filtrele, eliminând criteriile de căutare introduse anterior.

În interfață **Beneficiari**, informația afișată este detaliată după următoarele câmpuri:

- ✓ Nume şi Prenume
- ✓ CNP
- ✓ Cod de identificare
- ✓ **Adăugat de** (Nume și prenume utilizator- medic)
- ✓ Acţiuni

| ROVACCINARE                                   |                      |       | > 🙁 Beneficiari               | + Adaugă beneficiar | Descarcă şabion | Umportă beneficiari |
|-----------------------------------------------|----------------------|-------|-------------------------------|---------------------|-----------------|---------------------|
| MENIU  MENIU  MENIU  MENIU  Programările mele | Filtrare beneficiari | Fitre | ază după prenume              | Filtreaző           | după CNP        |                     |
|                                               | Nume și prenume      | CNP   | Cod identificare<br>100126920 | Adäugat de          | 00              |                     |

#### Meniu beneficiari

## Adăugare Beneficiari (pacienți)

Din interfața **Beneficiari** pot fi adăugați pacienți în platforma electronică de vaccinare fie prin accesarea funcționalității **Importă beneficiari**, fie prin adăugarea fiecărui pacient, manual, prin apăsarea butonului Adaugă beneficiar.

Pentru funcționalitatea **Importă beneficiari,** utilizatorul apasă butonul **Descarcă șablon**, pentru a descărca modelul de fișier pentru import.

#### Atentie!

#### Cetățenii rezidenți nu pot fi adăugați folosind această funcționalitate.

După descărcarea fișierului, acesta trebuie completat cu datele corecte și complete ale beneficiarilor astfel: **nume, prenume, cnp, categorie\_personal, email, numar\_telefon.** 

Fișierul descărcat este format din 2 sheet-uri:

- primul, denumit Sheet1 (deschis automat), conține tabelul care trebuie completat de utilizator,
- al doilea, denumit *Categorii de personal* și conține descrierea tuturor categoriilor acceptate.

Ex: dacă beneficiarul se află în categoria Personalul din unitățile de învățământ și creșe, în Sheet1 pe coloana categorie\_personal completați numărul 27.

După completarea tabelului, utilizatorul salvează fișierul cu extensia XLSX pe calculatorul personal, accesează butonul **Importă beneficiari** și importă fișierul pe platformă. După importarea cu succes a fișierului, sistemul afișează mesajul "Beneficiarii au fost importați cu succes".

| ROVACCINARE        |                      |         |     | 3eneficiari      |              | Ŷ                          | $\hat{\nabla}$        |
|--------------------|----------------------|---------|-----|------------------|--------------|----------------------------|-----------------------|
| MENU               | Filtrare beneficiari |         |     |                  | + Adougt ber | eticiar 🕢 Descarcă șabilon | ) Importă beneficiari |
| E Programânie mele | Nume                 | Prenume | CNP | Cod identificare | Adbugat de   | Acpuni                     |                       |

Importă beneficiari

Beneficiarii (pacienții) pot fi adăugați pe platformă și prin apăsarea butonului Adaugă beneficiar. Sistemul va deschide pagina Adaugă beneficiar, iar utilizatorul completează manual:

- > Nume
- > Prenume
- > CNP

După introducerea CNP-ului, sistemul activează câmpurile "Serie" și "Număr" **doar pentru cetățenii rezidenți** 

Serie\* - act de identitate (ex: permis de şedere) – doar pentru cetăţeni rezidenţi

Număr\* - act de identitate (ex: permis de şedere) – doar pentru cetățeni rezidenți

- Telefon mobil
- E-mail
- Judeţ/Echivalent (Rezidență) alege din nomenclator valoarea dorită
- Localitate (Rezidență) alege din nomenclator localitatea conform județului selectat
- Grupa de risc alege categoria din care face parte beneficiarul/pacientului
- Boala cronică alege una sau mai multe boli cronice ale beneficiarului/pacientului, dacă este cazul

Categoria adulți cu vârsta peste 65 de ani este disponibilă pentru selectare doar pentru persoanele care au împlinit aceasta vârstă. Sistemul calculează automat vârsta după introducerea CNP-ului.

| Adaugā beneficiar                                          |
|------------------------------------------------------------|
| Nume *                                                     |
| Telefon mobil * to Emoil                                   |
| Indet/Edivident (rezidentă)         Localitate (rezidentă) |
| Alexe grups de risc                                        |
|                                                            |

Adaugă beneficiar (pacient) - cetățeni români

|                     |                                                        | 1010-001-010-010 | ¢⊒ | inerites: 2 | 6 |
|---------------------|--------------------------------------------------------|------------------|----|-------------|---|
|                     | 😓 🏨 Adaugă beneficiar                                  |                  |    |             |   |
| MENIU               | Nume*         ID         Prenume*         ID         I |                  |    | I           | 1 |
| 🛤 Beneficiari       |                                                        |                  |    |             | 1 |
| D Programärile mele | Serie *                                                |                  |    |             |   |
|                     |                                                        |                  |    |             |   |
|                     | Telefon mobil * 🧠 E-mail                               |                  |    |             | J |
|                     |                                                        |                  |    |             |   |
|                     | ludet/Echivalent (rezidentå)                           |                  |    |             | Ш |
|                     |                                                        |                  |    |             |   |
|                     | Alege grupa de risc                                    |                  |    |             |   |
|                     | Selvench                                               |                  |    |             |   |

Adaugă beneficiar (pacient) - cetățeni rezidenți

Butonul **Salvează** devine activ după completarea tuturor informațiilor obligatorii.

Apăsarea butonului **Salvează** conduce la **salvarea informațiilor beneficiarului în sistem.** Confirmarea acțiunii este marcată de către sistem prin mesajul: "Beneficiarul vaccinului a fost adăugat cu succes!"

|                   |                                                     |                             |                  | <b>A</b> :                  | 1010-1011-1-0-0-1             | 1 <b>1 1 1 1 1 1</b>                      |
|-------------------|-----------------------------------------------------|-----------------------------|------------------|-----------------------------|-------------------------------|-------------------------------------------|
|                   |                                                     |                             | 🛎 Beneficiari    |                             |                               |                                           |
| MENTI             |                                                     |                             |                  | + Adou                      | gð beneficiar Descarcă şablor | Importă beneficiari                       |
| A Beneficiari     | Filtrare beneficiari                                |                             |                  |                             |                               | ^                                         |
| Programările mele | Filtreazà după nume                                 | Filtreo                     | ză după prenume  | Filtrează după CNP          |                               |                                           |
|                   |                                                     | ]                           |                  |                             |                               |                                           |
|                   | Adougot de                                          |                             |                  |                             |                               |                                           |
|                   | Filtreazo Reseteaza filtre                          |                             |                  |                             |                               |                                           |
|                   | Nume și prenume                                     | CNP                         | Cod identificare | Adõugat de                  | Acțiuni                       |                                           |
|                   |                                                     |                             | 100127004        | Beneficiar adăugat si nepro | gramat 🔶 🞯 🔽 🗸                | 0                                         |
|                   |                                                     | 17000.0000                  | 100126920        | 10000                       |                               | 0                                         |
|                   |                                                     |                             |                  |                             | Elemente pe pagină: 10 🔹      | 1 - 2 din 2 < >                           |
|                   |                                                     |                             |                  |                             |                               | 1                                         |
|                   |                                                     |                             |                  |                             | _                             | +                                         |
|                   | Politico de confidentialitate • Politico de conkies | Intrebåri frecente • Suport |                  |                             | S V Brief                     | cional voccinalai a fost<br>at cu succes. |

Beneficiar adăugat cu succes

Datele de identificare ale beneficiarului (pacientului) vor corespunde cu actul de identitate valabil la momentul înregistrării. În caz contrar, acestea vor fi **invalidate de sistem,** prin mesajul "Datele de identificare nu sunt valide!", iar beneficiarul nu va putea fi adăugat, și ulterior programat pentru vaccinarea împotriva COVID-19.

|                      | co 🗶 Adaugā beneficiar                             |                    |
|----------------------|----------------------------------------------------|--------------------|
| MENIU                | ( here *                                           |                    |
| E) Programárile mele | ( Indonesia) · · · · · · · · · · · · · · · · · · · |                    |
|                      | ( Janit Shoket Incidenti - X )                     | ×                  |
|                      | Alter ruos in co.                                  | ×                  |
|                      |                                                    | <u> </u>           |
|                      | Dodela da id<br>valda                              | entificare nu sunt |

Datele de identificare ale beneficiarului nu sunt valide

Beneficiarul adăugat în platformă va fi listat, iar utilizatorul are la dispoziție următoarele opțiuni asupra înregistrării:

> Programează

Modifică - utilizatorului îi este permisă modificarea tuturor câmpurilor, cu excepția CNP

> Şterge

| ALL ALL ALL ALL ALL ALL ALL ALL ALL ALL |                            |                                         |                  |                    | 310.001.314.0                |                          |  |  |
|-----------------------------------------|----------------------------|-----------------------------------------|------------------|--------------------|------------------------------|--------------------------|--|--|
|                                         |                            |                                         | 🏨 Beneficiari    |                    |                              |                          |  |  |
| MEMIN1                                  |                            |                                         |                  | + Adau             | gā beneficiar Descarcă şabla | in 🔮 Importă beneficiari |  |  |
| E Beneficiari                           | Filtrare beneficiari       |                                         |                  |                    |                              | ^                        |  |  |
| Programärile mele                       | Filtrează după nume        | Filtrează                               | după prenume     | Filtrează după CNP | iltrează după CNP            |                          |  |  |
|                                         | Adôuqat de                 |                                         |                  |                    |                              |                          |  |  |
|                                         | Filtreaza Reseteaza filtre |                                         |                  |                    | Programează                  |                          |  |  |
|                                         | Nume și prenume            | CNP                                     | Cod identificare | Adäugat de         | Vizualizează Acpur           | Modifică<br>Sterge       |  |  |
|                                         |                            | 100000000000000000000000000000000000000 | 10000000         |                    |                              |                          |  |  |
|                                         |                            | 10000                                   | 100.000          |                    |                              |                          |  |  |
|                                         |                            |                                         |                  |                    | Elemente pe poginà: 10 🔹     | 1 - 2 din 2 < >          |  |  |

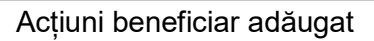

Pentru beneficiarii adăugați și programați, utilizatorul (medicul) dispune de:

- Vizualizare date beneficiar
- Programare beneficiar (pacient) butonul este afişat inactiv cu mesajul "Persoana are o programare activă sau categoria de risc aleasă nu se încadrează în etapa curentă de vaccinare".
- Modificare date

Pentru beneficiarii adăugați și neprogramați, utilizatorul dispune de:

- Vizualizare date beneficiar
- Programare beneficiar
- > Modificare date
- Stergere beneficiar

|                                       |                                                         |         |                  |                                              | 111111111111111111111111111111111111111 | <u>شاهما ه</u>      |
|---------------------------------------|---------------------------------------------------------|---------|------------------|----------------------------------------------|-----------------------------------------|---------------------|
|                                       |                                                         |         | 🛎 Beneficiari    |                                              |                                         |                     |
| MENEU<br>Benehaan<br>Programänie mele | Filtere benefician<br>Filteresă duoă nume<br>Adbuast de | Fitrező | dugă prenume     | + Adaugh bere<br>Pitrező dupó CNP            | foor Descarch pablon                    | Importă beneficiari |
|                                       | Nume și prenume                                         | CNP     | Cod identificare | Adöugot de<br>Beneficiar adåugat si neprogra | Acjuni                                  | 0                   |
|                                       | 10111100                                                | 1000    | 100,000          | Beneficiar adăugat si progra                 | mat 🔶 💿 🖓 🗸                             | 1 - 2 din 2 < >     |

Acțiuni înregistrare beneficiar

## Vizualizare date beneficiar (pacient) înregistrat

Pentru vizualizarea datelor beneficiarului (pacientului):

- Vtilizatorul apasă butonul de informații
- ✓ Sistemul deschide interfața **Informații** cu datele beneficiarului (pacientului) înregistrate în sistem.
- ✓ Utilizatorul închide interfața Informații, apăsând butonul Închide.

#### Modificare date beneficiar (pacient) înregistrat

Pentru modificarea datelor beneficiarului:

- ✓ Utilizatorul apasă butonul Modifică
- ✓ Sistemul deschide interfața de Adăugare beneficiar
- ✓ Utilizatorul modifică câmpurile, mai puţin câmpul CNP şi apasă butonul Salvează
- ✓ Sistemul afişează mesajul de confirmare a acțiunii: "Datele beneficiarului au fost modificate cu succes."

#### Atenție!

După modificarea e-mail-ului / numărului de telefon al unui beneficiar sistemul va trimite toate masajele către acestea.

| <u> _</u>        |                            |                                         |                  |                                                                                                    |                                             |
|------------------|----------------------------|-----------------------------------------|------------------|----------------------------------------------------------------------------------------------------|---------------------------------------------|
|                  |                            |                                         | 🛎 Beneficiari    |                                                                                                    |                                             |
| iu               |                            |                                         |                  | + Adaugā ben                                                                                                    | eficiar Descarcă şabion 🛛 Importă beneficia |
| Beneficiari      | Filtrare beneficiari       |                                         |                  |                                                                                                    | · · · · · · · · · · · · · · · · · · ·       |
| rogramārile mele | Filtreazà dupà nume        | Filtreazi                               | à după prenume   | Filtrează după CNP                                                                                              |                                             |
|                  |                            |                                         |                  |                                                                                                    |                                             |
|                  | Adàuqat de                 |                                         |                  |                                                                                                    |                                             |
|                  | Filtrease Reseteaza filtre |                                         |                  |                                                                                                    |                                             |
|                  | Nume și prenume            | CNP                                     | Cod identificare | Adäugat de                                                                                                    | Acţiuni                                     |
|                  |                            | 100000000000000000000000000000000000000 | 100.000          | 1000                                                                                                    |                                             |
|                  |                            | 100000.000000                           | 100.000          | The second second second second second second second second second second second second second second second se | o 🛛 🔿 🖸                                     |
|                  |                            |                                         |                  | 6                                                                                                    | Elemente pe pagină: 10 🔹 1 - 2 din 2 < >    |
|                  |                            |                                         |                  |                                                                                                    |                                             |
|                  |                            |                                         |                  |                                                                                                    | Ļ                                           |
|                  |                            |                                         |                  |                                                                                                    |                                             |

Modificare beneficiar

## Ștergerea unui beneficiar nu este permisă dacă:

- ✓ are programare înregistrată
- ✓ i-a fost anulată programarea

Pentru ștergerea unui beneficiar din listă:

- Din coloana Acțiuni, utilizatorul apasă butonul "Șterge"
- Sistemul afişează mesaj de confirmare acțiune, de tipul Ești sigur că dorești să ștergi beneficiarul?

|                     |                                                       |                                | 🎗 Beneficiari                                 |                    |                                                      |                                |
|---------------------|-------------------------------------------------------|--------------------------------|-----------------------------------------------|--------------------|------------------------------------------------------|--------------------------------|
| MENT                | ~                                                     |                                |                                               | + Adough be        | neficiar ①Descarcă șabion                            | Importă beneficiari            |
| A Beneficiari       | Filtrare beneficiari                                  |                                |                                               |                    |                                                      | ^                              |
| D Programärile mele | Filtrează după nume                                   | Filtreazà d                    | upò prenume                                   | Filtrează după CNP |                                                      |                                |
|                     |                                                       |                                |                                               |                    |                                                      |                                |
|                     | Adàuqat de                                            | Confirmă                       |                                               |                    |                                                      |                                |
|                     | Filtreazo Reseteaza filtre                            | Eşti sigur câ doreşti sâ şterç | Ești sigur că dorești să ștergi beneficiarul? |                    |                                                      |                                |
|                     | Nume și prenume                                       |                                |                                               | Adõugat de         | Acțiuni                                              |                                |
|                     | 100.000                                               |                                |                                               |                    | 00/                                                  | 0                              |
|                     | 1000-0000                                             |                                |                                               |                    | 000                                                  | 0                              |
|                     |                                                       |                                |                                               |                    | Elemente pe pagină: 10 👻                             | 1 · 2 din 2 < >                |
|                     |                                                       |                                |                                               |                    |                                                      |                                |
|                     |                                                       |                                |                                               |                    |                                                      |                                |
|                     | Politica de confidențialitate • Politica de cookies • | Întrebări frecvente • Suport   |                                               |                    | 60-10-0-ctings-to-octiv<br>6<br>Sines Internate dead | 2020 Toute degrades manyors -1 |

Ștergere înregistrare beneficiar (pacient)

Apăsarea butonul **Confirmă** din caseta de dialog afișată de sistem, are ca efect ștergerea înregistrării și apariția mesajului "Beneficiarul a fost șters cu succes.".

Butonul **Renunță** anulează operațiunea de *Ștergere beneficiarului* (pacientului).

|                                      |                                                          |                                | 🇮 Beneficiari    |               | â <b>1</b> 1                                |
|--------------------------------------|----------------------------------------------------------|--------------------------------|------------------|---------------|---------------------------------------------|
| MEHIU  Benefician  Programàrile mele | Filtrore beneficiari<br>Filtrază după nume<br>Adăușat de | Filtrező                       | đupă prenume     | + Adaugh bere | Kozy @Descard poblon 🛛 Importà beneficiari  |
|                                      | Threem Researce fibe                                     | CNP                            | Cod identificare | Addugst de    | Acjuni                                      |
|                                      | Política de contidençialitate - Política de coales       | intendidal frecounte • Support |                  |               | ↓<br>✓ Beneficional a fort plans co-succes. |

Beneficiar șters cu succes

## Observație!

În cazul unui beneficiar adăugat pe mai multe conturi, sistemul va permite programarea acestuia **doar o singură dată**. Ulterior, afișează mesaj: "Există deja o programare validă."

| Be-02-2021 08:00                                                                                                    |                  |                        |                        | ogramare                  |                   |                    |
|----------------------------------------------------------------------------------------------------|------------------|------------------------|------------------------|---------------------------|-------------------|--------------------|
| udet<br>Bucuresti<br>Sociatare<br>Sector 3<br>Serioru<br>Cunoschud prevedenile art. 326 din Codul penal privind falsul în declarații, declar pe proprie răspundere<br>Cunoschud prevedenile art. 326 din Codul penal privind falsul în declarații, declar pe proprie răspundere<br>date le am completat mai sus, în baza acordului prealabil al acesteia, iar datele completate sunt corecte și<br>corespund realității.<br>Aul anterior ←                                                                                                    | 08-02-2021 08:00 |                        |                        |                           |                   |                    |
| udet<br>Bacuresti<br>axuitate<br>Sector 3<br>Carros<br>Curooschad prevederile art. 326 din Codul penal privind fabul în declarații, declar pe proprie răspundere<br>Curooschad prevederile art. 326 din Codul penal privind fabul în declarații, declar pe proprie răspundere<br>date le am completat mai sus, în baza acordului prealobil al acesteia, iar datele completate sunt corecte și<br>corespund realității.<br>Autor celeval și corecte și<br>corespund realității.<br>Autor celeval și corecte și<br>corespund realității.<br>Autor celeval și corecte și<br>corespund realității.<br>Autor celeval și corecte și<br>corespund realității.<br>Autor celeval și corecte și corecte și core |                  |                        |                        |                           |                   | 1.50               |
| Bucuresti  cosilida   Sector 3  Ferriu  Cunoscônd prevedenile art. 326 din Codul penal privind faisui în declarații, declar pe proprie rôspundere  Cunoscônd prevedenile art. 326 din Codul penal privind faisui în declarații, declar pe proprie rôspundere  Institu cô am dreptul de a programa o persoană în vederea electuării vaccinului Impotriva COVID-19, aie cărei  date le-am completat mai sus, în baza acordului prealabil al acesteia, iar datele completate sunt corecte și corespund realității.  Autorterior   Cunoscônd prevedenile autorății declarații declara                  | iudet            |                        |                        |                           |                   |                    |
| acalitate iector 3 ierov ipptal  Cunoscànd prevederile art. 326 din Codul penal privind falsul în declarații, declar pe proprie răspundere fastul că an dreptul de a programa o personă în vederea efectuări vaccinului impotriva COVID-19, ale cărei date le-am completate mai sus, în baza acordului prealabil al acesteia, iar datele completate sunt corecte și corespund realității.                                                                                                    | Bucuresti        |                        |                        |                           |                   |                    |
| souliare Sector 3 Seria Spotal Seria Cunoscând prevedenie art. 326 din Codul penal privind faisul în declarață, declar pe proprie răspundere faptul că an dreptul de a programa o persoană în vederea efectuări vaccinului împotriva COVID 19, ale cărei date le-am completat mai sus, în baza acordului prealabil al acesteia, iar datele completate sunt corecte și corespund realității.                                                                                                    |                  |                        |                        |                           |                   |                    |
| ietor 3<br>artru<br>isptal<br>deesa<br>Cunoscând prevedenile art. 326 din Codul penal privind falsul în declarații, declar pe proprie răspundere<br>raptul câ an dreptul de a programa o persoană în vederea efectuări vaccinului împotriva COVID 19, ale cârei<br>date le-am completat mai sus, în baza acordului prealabil al acesteia, iar datele completate sunt corecte și<br>corespund realității.<br>sul anterior ←                                                                                                    | ocalitate        |                        |                        |                           |                   |                    |
| errinu<br>ipital<br>deea<br>Cunoscând prevederile art. 326 din Codul penal privind falsul în declarații, declar pe proprie răspundere<br>I faptul că an dreptul de a programa o persoană în vederea efectuări vaccinului împatriva COVID-19, ale cărei<br>date le-am completat mai sus, în baza acordului prealabil al acesteia, lar datele completate sunt corecte și<br>corespund realității.<br>sul anterior ←                                                                                                    | Sector 3         |                        |                        |                           |                   |                    |
| ereru Sprtal                                                                                                    |                  |                        |                        |                           |                   |                    |
| spital  Cunoscônd prevederile art. 326 din Codul penal privind folsul în declarații, declar pe proprie rôspundere foptul că am dreptul de a programa o persoană în vederea efectuării vaccinului împotriva COVID-19, ale cărei date le am completat mai sus, în baza acordului prealobil al acesteia, iar datele completate sunt corecte și corespund realității.  sul anterior                                                                                                    | entru            |                        |                        |                           |                   |                    |
| Cunoscônd prevedenie art. 326 din Codul penal privind falsul în declarații, declar pe proprie rôspundere<br>faptul că am dreptul de a programa o persoană în vederea efectuării vaccinului împotriva COVID-19, ale cărei<br>date le car completat mai sus, în baza acordului prealabil al acesteia, iar datele completate sunt corecte și<br>corespund realității.<br>aul anterior                                                                                                    | Spital           |                        |                        |                           |                   |                    |
| Cunoscônd prevedenie art. 326 din Codul penai privind falsul în declarații, declar pe proprie răspundere<br>faptul că am dreptul de a programa o persoană în vederea efectuării vaccinului împotriva COVID-19, ale cărei<br>date le-am completat mai sus, în baza acordului prealabil al acesteia, iar datele completate sunt corecte și<br>corespund realității.<br>aul anterior                                                                                                    |                  |                        |                        |                           |                   |                    |
| Cunoscând prevederile art. 326 din Codul penal privind faisul în declarații, declar pe proprie răspundere<br>Instrui că am dreptul de a programa o persoană în vederea efectuări vaccinului împotriva COVID-19, ale cărei<br>date le-am completat mai sus, în baza acordului prealabil al acesteia, iar datele completate sunt corecte și<br>corespund realității.<br>aul anterior                                                                                                    |                  |                        |                        |                           |                   |                    |
| Cunoscônd prevedenile art. 326 din Codul penal privind fatsul în declarații, declar pe proprie răspundere<br>faptul că am dreptul de a programa o persoană în vederea efectuării vaccinului impotriva COVID-19, aie cărei<br>date le am completat mai sus, în baza acordului prealabil al acesteia, iar datele completate sunt corecte și<br>corespund realității.<br>sul anterior                                                                                                    | 0160             |                        |                        |                           |                   |                    |
| Cunoscând prevedenie ort. 326 din Codul penal privind falsul în declarații, declar pe proprie răspundere<br>faptul că am dreptul de a programa o persoană în vederea efectuări vaccinului împotriva COVID-19, ale cărei<br>date le-am completat mai sus, în baza acordului prealabil al acesteia, iar datele completate sunt corecte și<br>corespund realității.<br>sul anterior                                                                                                    |                  | 122                    |                        |                           |                   |                    |
| Cunoscônd prevedenie art. 326 din Codul penal privind falsul in declarații, declar pe proprie răspundere<br>faptul că am dreptul de a programa o persoană în vederea efectuării vaccinului împotriva COVID-19, ale cărei<br>date le am completat mai sus, în baza acordului prealabil al acesteia, iar datele completate sunt corecte și<br>corespund realității.                                                                                                    |                  |                        |                        |                           |                   | 10                 |
| ✓ faptui cà am dreptui de a programa o persoanà in vederea efectuárii vaccinului Impotriva COVID-19, ale càrei date le am completat mai sus, in baza acordului prealabil al acesteia, iar datele completate sunt corecte și corespund realității.           aul anterior ←                                                                                                    | Cunoscând p      | revederile art. 326 di | in Codul penal privinc | l falsul în declarații, d | leclar pe proprie | räspundere         |
| date le am completat mai sus, în baza acordului prealabil al acesteia, iar datele completate sunt corecte și<br>corespund realității.<br>aul anterior (                                                                                                    | 🗾 faptul că am   | dreptul de a progran   | ma o persoană în ved   | erea efectuării vaccii    | nului împotriva C | DVID-19, ale cărei |
| corespund realități.<br>aul anterior 🔶 Finalizează 🗸                                                                                                    | date le-am co    | ompletat mai sus, în l | baza acordului preak   | abil al acesteia, iar de  | atele completate  | sunt corecte și    |
| aul anterior (                                                                                                    | corespund re     | olității.              |                        |                           |                   |                    |
| aul anterior (                                                                                                    |                  |                        |                        |                           |                   |                    |
| sul anterior  Finalizează                                                                                                    |                  |                        |                        |                           |                   | -                  |
|                                                                                                    | sul anterior 🗲   |                        |                        |                           | $\checkmark$      | Finalizează 🗸      |
|                                                                                                    |                  |                        |                        |                           |                   |                    |

Există deja o programare validă

## 2.1.1 Programare beneficiar (pacient)

Programarea unui beneficiar se realizează astfel:

✓ Utilizatorul accesează secțiunea *Beneficiari* (din meniul din stânga ecranului)

✓ Utilizatorul selectează beneficiarul și apasă butonul Programează
 ☑

|                                                |                                                                      |         | 💶 🔿 🏨 Beneficiari |                   | 1010-1010-10-10-0          |                     |
|------------------------------------------------|----------------------------------------------------------------------|---------|-------------------|-------------------|----------------------------|---------------------|
| MENU<br>2. Beneficiant<br>9. Programänike meke | Fittere beneficiari<br>Fittereză după nume<br>Adduaat de<br>Fitereaa | Fitread | dudă prenume      | Fitrează după CNP | www.fidar @Descarch pablon | Importă beneficiari |
|                                                | Nume și prenume                                                      | CNP     | Cod identificare  | Adðugat de        | Acjuni                     | 1-1 din 1 < >       |

Alege beneficiar pentru programare

- ✓ Sistemul deschide automat interfața **Programare**
- Utilizatorul parcurge pe rând secțiunile: Centre, Programare doza inițială, Programare doza a 2-a, Confirmare afișate în caseta din stânga paginii.

|               |                          |                                                 |                                              |                 |                                                      | 盦                   | گ                |  |  |  |
|---------------|--------------------------|-------------------------------------------------|----------------------------------------------|-----------------|------------------------------------------------------|---------------------|------------------|--|--|--|
| ROVACCINARE   |                          |                                                 |                                              |                 |                                                      |                     |                  |  |  |  |
| MENIU         | Nume:<br>CNP:            | Filtrare centre                                 |                                              |                 |                                                      |                     | <b>^</b>         |  |  |  |
| 🛎 Beneficiari | O Centre                 | Filtrează după denumire                         | Filtreaző dupő denumire Filtreaző dupő judet |                 |                                                      | Selecteazó un judet |                  |  |  |  |
|               | Programare doza inițială | Filtreaza filtre                                |                                              |                 |                                                      |                     |                  |  |  |  |
|               | Programare doza a 2-a    | Denumire                                        | Judet                                        | Localitate      | Adresa                                               | Locuri libere       | Actiuni          |  |  |  |
|               | 🗈 Confirmare             | Centrul de voccinare Spital Municipal Dorohoi   | Botosani                                     | Dorohoi         | municipiul Dorohoi , str. B-Victoriei nr.75          | 800                 | Selectează 🕨     |  |  |  |
|               | - 4                      | Centru vaccinare Spit. Jud.de Urgenta Mavromati | Botosani                                     | Botosani        | Str. Arhimandrit Marchian nr.11, municipiul Botosani | 2031                | Selectează 🕨     |  |  |  |
|               |                          | S.C.CLINICA SANOVIL S.R.L.                      | Bistrita-Nasaud                              | Bistrita        | Cartier Viișoara, DN 17, nr.263, Bistrita            | 623                 | Selectează 🕨     |  |  |  |
|               |                          | SPITAL ORASENESC BECLEAN                        | Bistrita-Nasaud                              | Beclean         | str. 1 Decembrie 1918, nr.65, Beclean                | 661                 | Selectează 🕨     |  |  |  |
|               |                          | Spitalul Municipal Cămpulung Ar                 |                                              | Cimpulung       | Càmpulung, Str. Dr. Costea nr. 8                     | 3216                | Selectează 🕨     |  |  |  |
|               |                          | Spitalul Municipal Curtea de Argeș              | Arges                                        | Curtea de Arges | Curtea de Argeș, Str. Cuza Vodă, Nr. 6-8             | 3230                | Selectează 🕨     |  |  |  |
|               |                          | Pasul anterior +                                |                                              | <b>11</b> 1 1   |                                                      | -                   | Pasul urmötor -> |  |  |  |

Programează beneficiar

## 2.1.1.1 Centre

Interfață corespunzătoare secțiunii *Centre* este destinată **Selectării unui centru** în vederea programării inițiale a beneficiarului pentru vaccinare.

Interfața permite filtrarea centrelor după: Denumire, Județ, Localitate.

Câmpul **Județ** este precompletat cu județul ales pentru beneficiar (pacient) în etapa de adăugare a acestuia.

|             |                                    |                                                 |                                             |                 |                                                      | Ê                   | گ               |  |  |  |
|-------------|------------------------------------|-------------------------------------------------|---------------------------------------------|-----------------|------------------------------------------------------|---------------------|-----------------|--|--|--|
|             | 🛱 Programare                       |                                                 |                                             |                 |                                                      |                     |                 |  |  |  |
| MENIU       | Nume:<br>CNP:                      | Filtrare centre                                 |                                             |                 |                                                      |                     | ^               |  |  |  |
| Beneficiari | Centre                             | Filtrează după denumire                         | iltrează după denumire Filtrează după judet |                 |                                                      | Selectează un judet |                 |  |  |  |
|             | Programare doza inițială           | Reseteaza filtre                                |                                             |                 |                                                      |                     | п               |  |  |  |
|             | Programare doza a 2-a     Denumire |                                                 | Judet                                       | Localitate      | Adresa                                               | Locuri libere       | Actiuni         |  |  |  |
|             | Confirmare                         | Centrul de vaccinare Spital Municipal Darohoi   | Botosani                                    | Dorohoi         | municipiul Dorohoi , str. B-Victoriei nr.75          | 800                 | Selectează 🕨    |  |  |  |
|             |                                    | Centru vaccinare Spit. Jud.de Urgenta Mavromati | Botosani                                    | Botosani        | Str. Arhimondrit Marchian nr.11, municipiul Botosoni | 2031                | Selectează 🕨    |  |  |  |
|             |                                    | S.C.CLINICA SANOVIL S.R.L.                      | Bistrita-Nasaud                             | Bistrito        | Cartier Viișoara, DN 17, nr.263, Bistrita            | 623                 | Selectează 🔸    |  |  |  |
|             |                                    | SPITAL ORASENESC BECLEAN                        | Bistrita-Nasaud                             | Beclean         | str. 1 Decembrie 1918, nr.65, Beclean                | 661                 | Selectează 🔸    |  |  |  |
|             |                                    | Spitalul Municipal Câmpulung                    | Arges                                       | Cimpulung       | Câmpulung, Str. Dr. Costea nr. 8                     | 3216                | Selectează 🔸    |  |  |  |
|             |                                    | Spitalul Municipal Curtea de Argeș              | Arges                                       | Curtea de Arges | Curtea de Argeș, Str. Cuza Vodă, Nr. 6-8             | 3230                | Selectează 🔸    |  |  |  |
|             |                                    | Pasul anterior 🔶                                |                                             | •• · ·          |                                                      |                     | Pasul urmàtor 🄿 |  |  |  |

Centre

Sistemul afișează următoarele informații despre Centrul de testare:

- > Denumire
- ➤ Județ
- > Localitate
- ≻ Adresă
- Locuri libere

Informațiile afișate nu pot fi modificate.

Utilizatorul alege centrul de vaccinare în funcție de numărul de **locuri libere**. Pentru centrele care nu dispun de niciun loc liber, sistemul afișează în coloana *Locuri libere* corespunzătoare centrului **valoarea 0**.

Pentru selectarea centrului la care dorește să se vaccineze beneficiarul (pacientul), utilizatorul (medicul) apasă butonul **Selectează** din dreptul centrului dorit, aflat în coloana **Acțiuni.** 

## 2.1.1.2 Programare doza inițială

În cadrul acestei secțiuni, interfața afișează un calendar în care utilizatorul regăsește informații despre:

- Luna şi anul în care se poate programa beneficiarul (de exemplu: ianuarie 2021)
- Ziua (Luni, Marți etc.)
- ➢ Data (1,2 etc.)
- > Numărul de locuri libere din fiecare zi

|                                           |                                                               |                                            |                        |                        |                           |                                | 盦                         | ٤.                           |
|-------------------------------------------|---------------------------------------------------------------|--------------------------------------------|------------------------|------------------------|---------------------------|--------------------------------|---------------------------|------------------------------|
|                                           |                                                               |                                            |                        | É Prog                 | ramare                    |                                |                           |                              |
|                                           | Nume:<br>CNP:                                                 | Luni                                       | Marți                  | Miercuri               | Joi                       | Vineri                         | Sâmbată                   | Duminică                     |
| MENIU<br>Reneficiari<br>Programările mele | <ul> <li>Centre</li> <li>Programare doza iniţială</li> </ul>  | 1                                          | 2                      | 3                      | -4                        | 5                              | Locuri libere: 37         | Locuri libere: 44            |
|                                           | <ul> <li>Programore doza a 2-a</li> <li>Confirmare</li> </ul> | Locuri libere: 41<br>© 8                   | Locuri libere: 35<br>© | Locuri libere: 37<br>③ | Locuri libere: 38         | Locuri libere: 40              | Locuri libere: 38<br>©    | Locuri libere: 38            |
|                                           |                                                               | Locuri libere: 37<br>③<br>15               | Locuri libere: 39<br>③ | Locuri libere: 42      | Locuri libere: 46<br>③    | Locuri libere: 41<br>(2)<br>19 | Locuri libere: 44<br>(20) | Locuri libere: 43<br>②<br>21 |
|                                           |                                                               | Locuri libere: 36<br>③<br>Pasul anterior ← | Locuri libere: 42      | Locuri libere: 33      | Locuri libere: 49<br>(25) | 26                             | 77                        | 78<br>Pasul urmátor →        |

Calendar programări

Pentru zilele care nu dispun de niciun loc liber, sistemul afișează mesajul **Locuri epuizate**.

|               |                                                               |                 |                       | 🖻 Prog                | ramare                |                       | 血                     | 2                     |
|---------------|---------------------------------------------------------------|-----------------|-----------------------|-----------------------|-----------------------|-----------------------|-----------------------|-----------------------|
| MENIU         | Nume:<br>CNP:                                                 | Luni            | Marți                 | Miercuri              | Joi                   | Vineri                | Sâmbată               | Duminică              |
| 🛎 Beneficiori | Centre     Programare doza inițială                           | 1               | 2                     | 3                     | 4                     | 5                     | Locuri epuizate<br>6  | Locuri epuizate<br>7  |
|               | <ul> <li>Programare dozo a 2-a</li> <li>Confirmare</li> </ul> | Locuri epuizate | Locuri epuizote       | Locuri epuizate       | Locuri epuizate       | Locuri epuizate       | Locuri epuizate       | Locuri epuizate       |
|               | -                                                             | 8               | 9                     | 10                    | 11                    | 12                    | 13                    | 14                    |
|               |                                                               | Locuri epuizate | Locuri epuizate<br>16 | Locuri epuizate<br>17 | Locuri epuizate<br>18 | Locuri epuizate<br>19 | Locuri epuizate<br>20 | Locuri epuizate<br>21 |
|               |                                                               | Locuri epuizate | Locuri epuizate       | Locuri epuizate       | Locuri epuizate       |                       |                       |                       |

Zi cu locuri epuizate

Apăsarea butonului **Pasul anterior**, întoarce utilizatorul în interfața **Centre**. Astfel, acesta poate alege un alt centru de vaccinare cu locuri disponibile.

În vederea selectării zilei și orei de vaccinare, utilizatorul:

- > Accesează pictograma de vizualizare Odin ziua dorită
- > alege o ora, cu condiția să existe cel puțin un loc disponibil în ziua selectată
- > apasă butonul Selectează corespunzătoare orei dorite.

|               |                            |                  |                            | 盦 | گ                |
|---------------|----------------------------|------------------|----------------------------|---|------------------|
|               |                            |                  | E Programare               |   |                  |
| MENIU         | Nume:<br>CNP:              | 5                | Sâmbată, 6 Martie, 2021 >  |   |                  |
| 🛎 Beneficiari | Centre                     | 8:00             | Locuri disponibile: 3      |   | Selecteaza 🦯     |
| Program       | 🖉 Programare doza inițială | 9:00             | -<br>Locuri disponibile: 4 |   | Selecteare 🦯     |
|               |                            | 10:00            | Locuri disponibile: 3      |   | Selecteaza 🥒     |
|               |                            | 11:00            | Locuri disponibile: 4      |   | Selecteaza 🧪     |
|               | Confirmare                 | 12:00            | Locuri disponibile: 0      |   |                  |
|               |                            | 13:00            | Locuri disponibile: 4      |   | Selecteaza 🧪     |
|               |                            | 14:00            | Locuri disponibile: 4      |   | Selecteaza 🥒     |
|               |                            | 15:00            | Lacuri disponibile: 2      |   | Selecteaza 🧪     |
|               |                            | 16:00            | Locuri disponibile: 4      |   | Selecteaza 🧪     |
|               |                            | Pasul anterior 🗲 |                            |   | Pasul urmàtor -> |

Selectare oră

Pentru zilele în care nu există nicio oră liberă pentru programare, sistemul afișează mesajul: **Locuri disponibile: 0** 

|                |                             |               | Spitalul Clinic de urgenta 🏦 🕰     |
|----------------|-----------------------------|---------------|------------------------------------|
| ROVACCINARE    |                             |               | 📄 Programare                       |
| MENIU          | Nume:<br>CNP:               | 5             | < Sâmbată, 6 Martie, 2021 >        |
| 2. Beneficiari | Centre                      | 8:00          | Locuri disponibile: 3 Selecteuro 🧨 |
|                | Programare doza<br>inițială | 9:00          | Locuri disponibile: 0              |
|                | Programare doza a 2-a       | 10:00         | Locuri disponibile: 3 Selectraza 🧪 |
|                |                             | 11:00         | Locuri disponibile: 0              |
|                | Confirmare                  | 12:00         | Locuri disponibile: 4 Selectroza 🧨 |
|                |                             | 13:00         | Locuri disponibile: 1 Selectezza 🧨 |
|                |                             | 14:00         | Locuri disponibile: 0              |
|                |                             | 15:00         | Lecuri disponibile: 1 Selecteara 🦯 |
|                |                             | Pasul anterio | r ← Pasul urmátor →                |

Locuri disponibile: 0 - pentru orele de programare

Apăsarea butonului **Pasul anterior** duce utilizatorul în interfața de selectarea a centrului de programare.

## 2.1.1.3 Programare doza a 2-a

După selectarea orei în vederea programării, sistemul deschide pagina **Programare doza a 2-a.** 

<mark>Se va efectua un singur rapel în funcție de tipul vaccinului primit la prima doză.</mark>

Data rapelului este calculată automat de sistem, în funcție de tipul de vaccin disponibil, astfel:

- pentru vaccinul AstraZeneca, sistemul va afişa automat ziua rapelului în a 56 zi de la data primei doze
- pentru vaccinul Pfizer, sistemul va afişa automat ziua rapelului în a 21 zi de la data primei doze
- pentru vaccinul Moderna, sistemul va afişa automat ziua rapelului în a 28 zi de la data primei doze

Sistemul:

 ✓ afişează, în format needitabil, numărul de locuri disponibile pentru fiecare oră, din ziua de rapel indicată automat de sistem

Utilizatorul:

 ✓ alege ora, în funcție de disponibilitatea locurilor, prin apăsarea butonului Selectează din dreptul intervalului orar dorit

|                     |                                                                             |       |                             | 血 | ٤            |
|---------------------|-----------------------------------------------------------------------------|-------|-----------------------------|---|--------------|
|                     |                                                                             |       | E Programare                |   |              |
| MENIU               | Nume:<br>CNP:                                                               | 5     | < Vineri, 9 Aprilie, 2021 > |   |              |
| 🛎 Beneficiari       | Centre                                                                      | 8:00  | Locuri disponibile: 95      |   | Selecteaza 🦯 |
| El Programanie mele | <ul> <li>Programare daza inipială</li> <li>Programare daza a 2-a</li> </ul> | 9:00  | Locuri disponibile: 94      |   | Selecteaza 🖊 |
|                     |                                                                             | 10:00 | Locuri disponibile: 96      |   | Selecteaza 🧨 |
|                     |                                                                             | 11:00 | Locuri disponibile: 96      |   | Selecteara 🧨 |
|                     | Confirmare                                                                  | 12:00 | Locuri disponibile: 98      |   | Selecteaza 🧪 |
|                     |                                                                             | 13:00 | Locuri disponibile: 94      |   | Selecteaza 🧪 |
|                     |                                                                             | 14:00 | Locuri disponibile: 95      |   | Selecteaza 🥒 |
|                     |                                                                             | 15:00 | Locuri disponibile: 96      |   | Selecteaza 🥒 |
|                     |                                                                             | 16:00 | Locuri disponibile: 95      |   | Selectears 🥒 |

Selectează ora - Programare doza a 2-a

## 2.1.1.4 Confirmare

Parcurgerea tuturor secțiunilor din cadrul programării **Date personale**, **Centre, Programare doza inițială, Programare doza a 2-a**, permite confirmarea programării.

Astfel, utilizatorul (medicul) vizualizează sumarul programării și comunică beneficiarului (pacientului) datele pentru exprimarea acordul cu privire la programările introduse.

|               |                          |                                                                                                    | Ê                                 | 8 |
|---------------|--------------------------|----------------------------------------------------------------------------------------------------|-----------------------------------|---|
|               |                          | 🖆 Programare                                                                                                    |                                   |   |
| MENIU         | Nume:<br>CNP:            | Se va efectua un singur rapel în funcție de tipul vaccinului primit la prima dază.                                                                                                    |                                   |   |
| 🛎 Beneficiari | Centre                   | Sumar programare                                                                                                    |                                   | ٦ |
|               | Programare doza inițială | Beneficiar<br>[ <sup>Num sisenue</sup>                                                                                                    |                                   |   |
|               | Programare doza a 2-a    | Centru                                                                                                    |                                   |   |
|               | Confirmare               | ( Leise ( Leise ) ( Leise ) ( Leise |                                   |   |
|               |                          | f Localization f Advention                                                                                                    |                                   |   |
|               |                          | Programare doza inițială Programare doza a 2-a                                                                                                    |                                   |   |
|               |                          | Curroschind prevedente art. 326 dan Codul penal privited fatikul în declaniță, declar pe proprie răspundere feștul că am dreptul de a programa a persoană în vederea efectuără vaccim<br>dete le-am completat mai sus, în baza acordului presidabi al acestieia, iar datele completate sunt correcte și correspund realităță.                                                                                                    | ului împotriva COVID-19, ale căre |   |

Sumar programare

Confirmarea programării se realizează prin apăsarea butonului **Finalizează,** iar sistemul afișează mesaj de finalizare cu succes: "Programarea a fost realizată cu succes. Confirmarea programării a fost transmisă automat pe adresa de e-mail a beneficiarului."

|                                         |                                                                                           |                                                                                                    | 🛱 Programare                                                                                            |                                                                                                    |                                   |                    | å |
|-----------------------------------------|-------------------------------------------------------------------------------------------|----------------------------------------------------------------------------------------------------|----------------------------------------------------------------------------------------------------|----------------------------------------------------------------------------------------------------|-----------------------------------|--------------------|---|
| MCHU<br>Beneficiani<br>Programānie mele | Numa:<br>CAP:<br>Castre<br>Programore doza inipidi<br>Programore doza o 2-a<br>Confirmere | Sumar programare Beneficiar News person Centru Centru Centu Centu | foldul în declorație, declor pe proprie rânșundere<br>bil ol coesten, sor dotele compătrale sunt corect | Cos     Join     Join     Lona     Admi     Admi     Programare doza a 2-a     Das un     Topfalcà en dreptal de a programa o per     pi compand realitigs. | asenă în vedereo efectuări vaccin | Au Importive COVIC |   |
|                                         |                                                                                           | <b>Finalis</b>                                                                                                    |                                                                                                    |                                                                                                    |                                   |                    |   |

Finalizare programare

După finalizare, sistemul trimite automat un **e-mail de confirmare a programării** la adresa de e-mail a beneficiarului (pacientului), adresă de e-mail

introdusă în secțiunea **Beneficiari**. E-mail-ul conține **recipisa de confirmare a vaccinării** și informații cu privire la:

✓ Anularea programării prin intermediul platformei

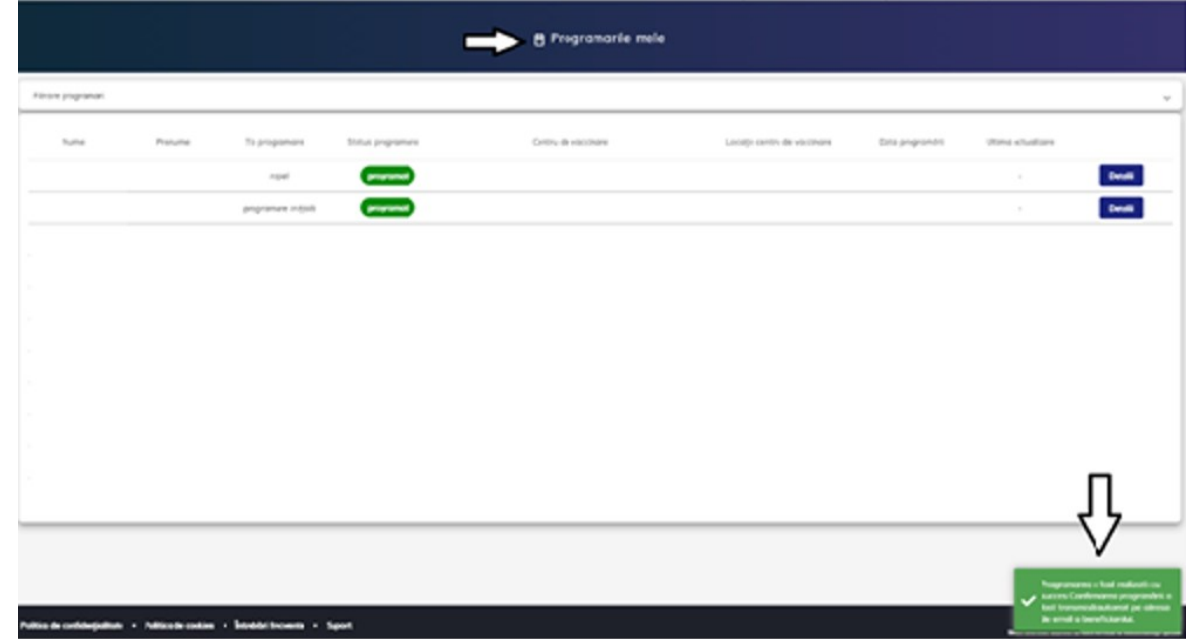

✓ Reprogramarea (după anularea programării).

Programare realizată cu succes

După finalizarea programării, sistemul va deschide automat interfața *Programările mele* în care vor fi listate programarea inițială cât și rapelul efectuat.

## 2.1.2 Actiuni- Beneficiar

Utilizatorul (medicul) va regăsi înregistrarea beneficiarului (pacientului) programat, cu cele două tipuri de programare - "programare inițială" și "rapel" la vaccinare, în secțiunea **Programările mele.** Acestea vor avea *status programare* - "**programat".** 

În interfață **Programările mele** se pot utiliza filtre puse la dispoziție de sistem pentru afișarea programărilor.

Sistemul pune la dispoziția utilizatorului acțiunile specifice fiecărui tip de programare.

Acțiunile disponibile pentru înregistrarea - **beneficiar programat - tip programare inițială** sunt:

## Editează programare

> Adaugă în calendar

- Descarcă recipisă
- > Anulează programarea
- > Trimite recipisă către beneficiar

Acțiunile disponibile pentru înregistrarea **beneficiarului programat** pentru tipul programării **rapel** sunt:

- > Adaugă în calendar
- > Descarcă recipisă
- > Trimite recipisă către beneficiar

|                     |                     |         |                      |                   |                     |                                | _                          | Ē                  | ٤       |
|---------------------|---------------------|---------|----------------------|-------------------|---------------------|--------------------------------|----------------------------|--------------------|---------|
|                     |                     |         |                      |                   | 🗧 Programările m    | ele                            |                            |                    |         |
| MENIU               | Filtrare programári |         |                      |                   |                     |                                |                            |                    | × .     |
| Beneficiari         | Nume                | Prenume | Tip programare       | Status programare | Centru de vaccinare | Locație centru de vaccinare    | Data programării           | Ultima actualizare |         |
| E Programarile mele |                     |         | rapel                | programat         |                     |                                |                            | 2                  | Detalii |
|                     |                     |         | programare inițială  | programat         |                     | л                              |                            | <b>—</b> '         | Detalii |
|                     |                     |         | Detal<br>Adàugat de: | i                 |                     | 🖌 Editează programare 📑 Adaugi | Acțiuni<br>In calendar 🛛 🕢 | Descarcă recipisă  | nulează |
|                     |                     |         | Programat de:        |                   |                     | ☆ ►                            | te recipisă către bene     | liciar             | û       |
|                     |                     |         |                      |                   |                     | J                              | Û                          |                    |         |
|                     |                     |         |                      |                   |                     |                                |                            |                    |         |
|                     |                     |         |                      |                   |                     |                                |                            |                    |         |

Listare beneficiar programat - tip programare inițială

|                     |                     |                   |                                        |                   |                     |            |                             | ٤                |                               | 血                                     |
|---------------------|---------------------|-------------------|----------------------------------------|-------------------|---------------------|------------|-----------------------------|------------------|-------------------------------|---------------------------------------|
| MENIU               |                     |                   |                                        |                   |                     | rile mele  |                             |                  |                               |                                       |
| 🖹 Programärile mele | Filtrare programari |                   |                                        |                   |                     |            |                             |                  |                               | ~                                     |
|                     | Nume                | Prenume           | Tip programare                         | Status programare | Centru de vaccinare |            | Locație centru de vaccinare | Data programārii | Ultima actualizare            |                                       |
|                     |                     |                   | rapel                                  |                   |                     |            |                             | 11-02-2021 11:00 |                               | Detalii                               |
|                     |                     |                   | Detali<br>Adàugat de:<br>Programat de: | ់ វ <u>ិ</u>      |                     | <b>a</b> • | daugā īn calendar 🕢 Desc    | Acțiuni          | Frimite recipisă către benefi | clar                                  |
|                     |                     |                   |                                        |                   |                     |            | Û                           | Û                | Û                             |                                       |
|                     |                     |                   |                                        |                   |                     |            |                             |                  |                               |                                       |
|                     |                     |                   |                                        |                   |                     |            |                             |                  |                               |                                       |
|                     |                     |                   |                                        |                   |                     |            |                             |                  |                               |                                       |
|                     |                     |                   |                                        |                   |                     |            |                             |                  |                               |                                       |
|                     |                     | - Baltin de south |                                        | to a front        |                     |            |                             |                  | ©2829 Too                     | ia drapturlla reservota - ROVACCINANE |

Listare beneficiar programat - tip programare rapel

#### Editează programare

Pentru a edita o programare:

Utilizatorul:

- > selectează înregistrarea din Programările mele
- > apasă butonul Detalii(sistemul extinde secțiunea alocată programării beneficiarului)
- > apasă butonul Editează programare

Sistemul:

> deschide sectiunea *Modificare programare* 

Utilizatorul:

parcurge toate etapele - Centre, Programare doza inițială,
 Programare doza a 2-a, Confirmare și selectează informațiile aferente
 pasă butonul Finalizează

Sistemul:

> afișează mesaj de confirmare: "Programarea a fost modificată cu succes!"

> transmite automat e-mail cu recipisa noii programări

|               |                     |         |                      |                   |                     |                                |                               | 童                  | 2       |
|---------------|---------------------|---------|----------------------|-------------------|---------------------|--------------------------------|-------------------------------|--------------------|---------|
|               |                     |         |                      |                   | Programările mele   | 3                              |                               |                    |         |
| MENIU         | Filtrare programàri |         |                      |                   |                     |                                |                               |                    | ~       |
| 🛎 Beneficiari | Nume                | Prenume | Tip programare       | Status programare | Centru de vaccinare | Locație centru de vaccinare    | Data programārii              | Ultima actualizare |         |
|               |                     |         | rapel                | programat         |                     |                                |                               | ×                  | Detalii |
|               |                     |         | programare inițială  | programat         |                     |                                |                               |                    | Detalii |
|               |                     |         | Detal<br>Adóugat de: | ii                |                     | 🕈 Editează programare 🛛 🛱 Adou | Acțiuni<br>gâ în colendor 🛛 🕢 | Descarcă recipisă  | nuleazõ |
|               |                     |         | Programat de:        |                   | <u> </u>            | > Trie                         | nite recipisă către benef     | liciar             |         |
|               |                     |         |                      |                   |                     |                                |                               |                    |         |
|               |                     |         |                      |                   |                     |                                |                               |                    |         |
|               |                     |         |                      |                   |                     |                                |                               |                    |         |

Editează programarea

|                                                            |                          |                                                 | 🖬 Modif         | ficare program | nare                                                 | <b>≙</b>      | ۵            |
|------------------------------------------------------------|--------------------------|-------------------------------------------------|-----------------|----------------|------------------------------------------------------|---------------|--------------|
| MENIU                                                      | Nume:<br>CNP:            | Filtrare centre                                 |                 |                |                                                      |               | ^            |
| <ul> <li>Beneficiari</li> <li>Programările mele</li> </ul> | Centre                   | Filtrează după denumire                         | Filtrează de    | upā judet      | Selecteazê un judet .                                |               |              |
|                                                            | Programare doza inițială | Filtreaza Reseteaza filtre                      |                 |                |                                                      |               |              |
|                                                            | Programare doza a 2-a    | Denumire                                        | Judet           | Localitate     | Adresa                                               | Locuri libere | Actiuni      |
|                                                            | Confirmare               | Centrul de vaccinare Spital Municipal Dorohoi   | Botosani        | Dorohoi        | municipiul Dorohoi , str. B-Victoriei nr.75          | 800           | Selecteară 🕨 |
|                                                            |                          | Centru vaccinare Spit. Jud.de Urgenta Mavromati | Botosani        | Botosani       | Str. Arhimandrit Marchian nr.11, municipiul Botasani | 2031          | Selecteară 🕨 |
|                                                            |                          | S.C.CLINICA SANOVIL S.R.L.                      | Bistrita-Nasaud | Bistrita       | Cartier Viișoara, DN 17, nr.263, Bistrita            | 623           | Selectează 🕨 |
|                                                            |                          | SPITAL ORASENESC BECLEAN                        | Bistrita-Nasaud | Beclean        | str. 1 Decembrie 1918, nr.65, Beclean                | 661           | Selectează 🕨 |
|                                                            |                          | Spitalul Municipal Câmpulung                    | Arges           | Cimpulung      | Câmpulung, Str. Dr. Costea nr. 8                     | 3216          | Selectează 🕨 |

#### Modificare programare

|                   |                            |                |                      |                       | Programările mele                         |                             |                    |                                           |                    |
|-------------------|----------------------------|----------------|----------------------|-----------------------|-------------------------------------------|-----------------------------|--------------------|-------------------------------------------|--------------------|
| MENIU             | Filtrare programări        |                |                      |                       |                                           |                             |                    |                                           | ~                  |
| # Beneficiari     | Nume                       | Prenume        | Tip programare       | Status programare     | Centru de vaccinare                       | Locație centru de vaccinare | Data programării   | Ultima actualizare                        |                    |
| Programärile mele |                            |                | rapel                | programat             | SPITALUL CLINIC JUDETEAN DE URGENTA ILFOV | Pantelimon, lifov           | 09-04-2021 08:00   |                                           | Detali             |
|                   |                            |                | programare inițială  | programat             | SPITALUL CLINIC JUDETEAN DE URGENTA ILFOV | Pantelimon, lifov           | 19-03-2021 10:00   |                                           | Detalii            |
|                   |                            |                |                      |                       |                                           |                             |                    |                                           |                    |
|                   |                            |                |                      |                       |                                           |                             |                    |                                           |                    |
|                   |                            |                |                      |                       |                                           |                             |                    |                                           |                    |
|                   |                            |                |                      |                       |                                           |                             | Elemente pe pogină | 10 - 1                                    | 6 < >              |
|                   |                            |                |                      |                       |                                           |                             |                    |                                           |                    |
|                   | Politica de confidențialit | ate • Politica | de cookies • Intrebi | tri frecvente • Supor | t                                         |                             |                    | <ul> <li>Programarea a succes.</li> </ul> | fost modificată cu |

Programarea a fost modificată cu succes

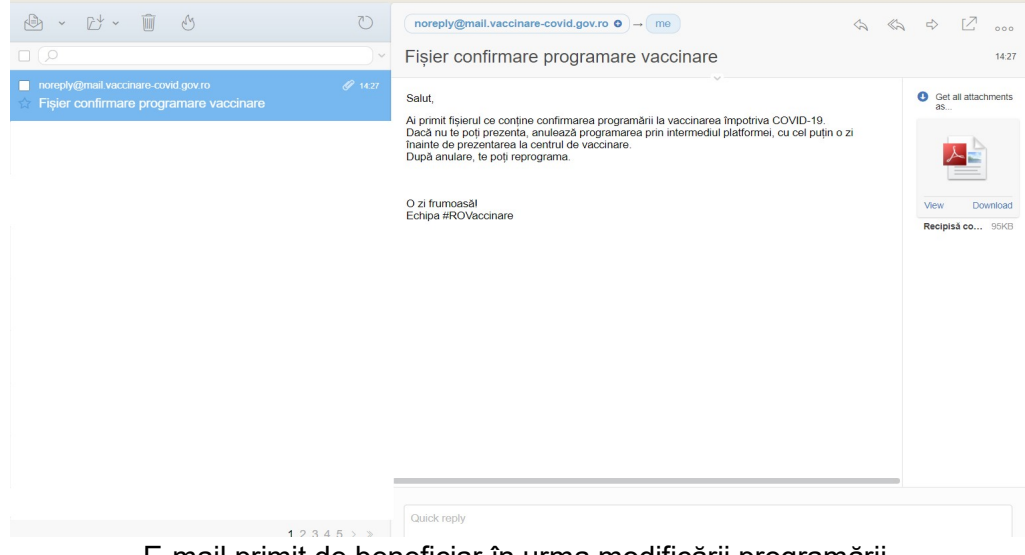

E-mail primit de beneficiar în urma modificării programării

## Adaugă în calendar

Funcționalitatea este disponibila pentru **beneficiarul programat** în vederea adăugării programării în calendar.

Astfel:

Utilizatorul selectează beneficiarul din Programările mele și apasă butonul Detalii

> Utilizatorul apasă butonul Adaugă în calendar

> Sistemul deschide fereastra Adaugă programarea în calendar cu opțiunile:

- ✓ Google Calendar
- ✓ Outlook Calendar
- ✓ Yahoo Calendar

> Utilizatorul adaugă programarea în calendar

|               |                     |         |                                         |                   |                     |                               |                             | 盦                  | ۵       |
|---------------|---------------------|---------|-----------------------------------------|-------------------|---------------------|-------------------------------|-----------------------------|--------------------|---------|
|               |                     |         |                                         |                   | 🛱 Programārile n    | nele                          |                             |                    |         |
| MENIU         | Filtrare programări |         |                                         |                   |                     |                               |                             |                    | ~       |
| 🛎 Beneficiari | Nume                | Prenume | Tip programare                          | Status programare | Centru de vaccinare | Locație centru de vaccinare   | Data programārii            | Ultima actualizare |         |
|               |                     |         | rapel                                   | programat         |                     |                               |                             | 2                  | Detalii |
|               |                     |         | programare inițială                     | programet         |                     | Л                             |                             |                    | Detali  |
|               |                     |         | Detalii<br>Adáugat de:<br>Programat de: |                   |                     | Editează programare     Adouș | Acțiuni<br>20 în calendar 🕜 | Descarcă recipisă  | nulează |
|               |                     |         |                                         |                   |                     | Trin                          | nite recipisă către benef   | iciar              |         |
|               |                     |         |                                         |                   |                     |                               |                             |                    |         |
|               |                     |         |                                         |                   |                     |                               |                             |                    |         |
|               |                     |         |                                         |                   |                     |                               |                             |                    |         |

#### Adaugă în calendar

| MENIU             |                     |         |                   |                   | 🛱 Programo                        | arile mele     |                    |                   |             |               |                        |
|-------------------|---------------------|---------|-------------------|-------------------|-----------------------------------|----------------|--------------------|-------------------|-------------|---------------|------------------------|
| Programörile mele | Filtrare programari |         |                   |                   |                                   |                |                    |                   |             |               | ~                      |
|                   | Nume                | Prenume | Tip programare    | Status programare | Centru de vaccinar                | e Locație o    | entru de vaccinare | Data programi     | brii Ultimi | a actualizare |                        |
|                   |                     |         | rapel             | programat         |                                   |                |                    | 12-02-2021 1      | 5:00        |               | Detalii                |
|                   |                     |         | programare ini    | ⇒                 | Adaugă programarea în calendar    |                |                    | 15-01-2021 1      | 3:00        |               | Detoli                 |
|                   |                     |         | D<br>Arthurant da | Programare pentru | de la centrul<br>15-01-2021 13:00 | " în data      |                    | Acțiuni           |             |               |                        |
|                   |                     |         | Programat         | Soogle Calendar   | Outlook Calendar                  | Yahoo Calendar | colendor 🕑         | Descorco recipiso |             | > Inmite re   | cipisa catre beneficia |
|                   | _                   |         | rapel             |                   | Inchide                           | 仓              |                    | 05-02-2021 1      | 1:00        |               | Detoli                 |

Alege tipul de calendar pentru salvarea programării

## Descarcă recipisă

La apăsarea butonului **Descarcă recipisă** (din **Acțiuni**) de către utilizator, sistemul va descărca **recipisa** aferentă unui beneficiar (pacient). Recipisa conține informații cu privire la **programarea inițială** și **rapel**, **data programării** și **centrul de vaccinare** ales pentru beneficiar (pacient).

Sistemul afișează mesaj de confirmare acțiuni - Fișierul a fost descărcat cu succes!, iar utilizatorul deschide fișierul de format .**pdf**, pe care îl poate tipări.

Beneficiarul poate prezenta recipisa în format electronic, pe telefonul mobil, tableta sau alte dispozitive.

|                     |                     |         |                        |                   |                     |                             |                           | 盦                  | گ       |
|---------------------|---------------------|---------|------------------------|-------------------|---------------------|-----------------------------|---------------------------|--------------------|---------|
|                     |                     |         |                        |                   | 🛱 Programările m    | ele                         |                           |                    |         |
| MENIU               | Filtrare programări |         |                        |                   |                     |                             |                           |                    | ~       |
| Beneficiari         | Nume                | Prenume | Tip programare         | Status programare | Centru de vaccinare | Locație centru de vaccinare | Data programārii          | Ultima actualizare |         |
| D Programàrile mele |                     |         | rapel                  | programat         |                     |                             |                           | 2                  | Detalii |
|                     |                     |         | programare inițială    | programat         |                     |                             |                           | Л                  | Detalii |
|                     |                     |         | Detalii<br>Adõugat de: |                   |                     |                             | Acțiuni                   |                    |         |
|                     |                     |         | Programat de:          |                   |                     | Trin                        | nite recipisă către benef | iciar              |         |
|                     |                     |         |                        |                   |                     |                             |                           |                    |         |
|                     |                     |         |                        |                   |                     |                             |                           |                    |         |
|                     |                     |         |                        |                   |                     |                             |                           |                    |         |
|                     |                     |         |                        |                   |                     |                             |                           |                    |         |

Descărcare recipisă

| (internet)    |                     |         |                       |                   |                     |                             | _                        | 血                         | å                         |
|---------------|---------------------|---------|-----------------------|-------------------|---------------------|-----------------------------|--------------------------|---------------------------|---------------------------|
|               |                     |         |                       | C                 | 🗧 Programärile m    | nele                        |                          |                           |                           |
| MENIU         | Filtrare programàri |         |                       |                   |                     |                             |                          |                           | ×                         |
| 🐣 Beneficiari | Nume                | Prenume | Tip programare        | Status programare | Centru de vaccinare | Locație centru de vaccinare | Data programării         | Ultima actualizare        |                           |
|               |                     |         | rapel                 | programat         |                     |                             |                          | ;                         | Detalii                   |
|               |                     |         | programare inițială   | programat         |                     |                             |                          | Л                         | Detali                    |
|               |                     |         | Detali<br>Adáugat de: |                   |                     |                             | Acțiuni                  | $\mathbf{\nabla}$         |                           |
|               |                     |         | Programat de:         |                   |                     |                             | ite recipisă către benel | idar                      | Angedra                   |
|               |                     |         |                       |                   |                     |                             | Ele                      | mente pe pagină: 10 1 - : | 2 din 2 < >               |
|               |                     |         |                       |                   |                     |                             | _                        | $\sim$                    | fort descounds            |
|               |                     |         |                       |                   |                     |                             | L                        | V Piperu u                | TOST DESCUTCUT CU SUCCES: |

Recipisă descărcată

| Recipisa_53_20210114163712.pdf |                                                                            | 1 / 1                                                   |                                                                                                    | ¢ ± ē |
|--------------------------------|----------------------------------------------------------------------------|---------------------------------------------------------|----------------------------------------------------------------------------------------------------|-------|
|                                | STRATEGIA<br>In baza preve                                                 | A DE VACCINARE İMPOTRIVA<br>derilor Hotărării Guvernulu | L COVID-19 ÎN ROMÂNIA<br>României nr. 1031 / 2020                                                              |       |
|                                |                                                                            | Confirmare progr                                        | amare Crass<br>Base                                                                                            |       |
|                                |                                                                            | Cod identificare: 100                                   | 000040                                                                                                    |       |
|                                | Vă comunicăm faptul că pe<br>de angajatorul<br>jos pentru efectuarea vacci | ersoana , Cl<br>inului împotriva COVID-1                | NP a fost programată<br>, conform tabelului de mai<br>9.                                                       |       |
|                                |                                                                            | Listă program                                           | ări                                                                                                    |       |
|                                |                                                                            | Dată programare                                         | Denumire centru                                                                                                |       |
|                                | Programare principală                                                      | 15-01-2021 13:00                                        | Spital Clinic de Urgenta "Sf. Pantelimon " -<br>Bucuresti - Sector 3 - Sos Pantelimon nr.<br>340-342, sector 2 |       |
|                                | Rapel - varianta 1                                                         | 05-02-2021 11:00                                        | Spital Clinic de Urgenta "Sf. Pantelimon " -<br>Bucuresti - Sector 3 - Sos Pantelimon nr.<br>340-342, sector 2 |       |
|                                |                                                                            |                                                         |                                                                                                    | +     |

Recipisă

## <u>Anulează</u>

Anularea programării unui beneficiar se va realiza prin acționarea butonului Anulează programarea.

Sistemul afișează mesaj de avertizare cu privire la impactul pe care l-ar putea avea acțiunea: "**Ești sigur că vrei să anulezi programarea pentru** Beneficiarul X **de la Spitalul** Y **din intervalul** Zi-Luna-An Ora: Minute - Zi-Luna-An Ora: Minute?"

Atenție! Se vor anula inclusiv toate programările pentru rapeluri!

În final, utilizatorul (medicul) decide pentru una din opțiuni: **Confirmă** sau **Renunță**.

Utilizatorul (medicul) poate anula programarea efectuată, prin apăsarea butonului **Confirmă**, iar sistemul va afișa mesajul "Programarea a fost anulată cu succes!" și va trimite un e-mail de confirmare a anulării către utilizator. Utilizatorul poate anula înregistrarea unei programări oricând până în ziua și la ora programării.

|               |                     |         |                       |                   |                     |                  |                       |                        |               | 8                 |
|---------------|---------------------|---------|-----------------------|-------------------|---------------------|------------------|-----------------------|------------------------|---------------|-------------------|
|               |                     |         |                       |                   | 🛱 Programările      | e mele           |                       |                        |               |                   |
| MENIU         | Filtrare programări |         |                       |                   |                     |                  |                       |                        |               | ×                 |
| 🛎 Beneficiari | Nume                | Prenume | Tip programare        | Status programare | Centru de vaccinare | Locație centru d | ie vaccinare Data pro | gramārii Ultima actual | izare         |                   |
|               |                     |         | rapel                 | programat         |                     |                  |                       |                        |               | Detalii           |
|               |                     |         | programare inițială   | programat         |                     |                  |                       |                        | Л             | Detalii           |
|               |                     |         | Detali<br>Adàugat de: | i                 |                     | 1 think warmen   | Acțiu                 | ni                     |               |                   |
|               |                     |         | Programat de:         |                   |                     |                  | Trimite recipisă      | otre beneficiar        |               |                   |
|               |                     |         |                       |                   |                     |                  |                       | Elemente pe pogină: 1  | 0 1 - 2 din 2 | $\langle \rangle$ |

#### Anulează programarea

| ®<br>ROVACCINARE ≡ |                     |                                                                                  |                                                                                                    |                                               | Å                            |                     | 血                     |
|--------------------|---------------------|----------------------------------------------------------------------------------|----------------------------------------------------------------------------------------------------|-----------------------------------------------|------------------------------|---------------------|-----------------------|
| MENIU              |                     |                                                                                  | Programarile mel                                                                                       |                                               |                              |                     |                       |
| Programările mele  | Filtrare programari |                                                                                  |                                                                                                    |                                               |                              |                     | ~                     |
|                    | Nume Prenume        | Tip programare Status programare                                                 | Centru de vaccinare                                                                                    | Locație centru de vaccinare                   | Data programării             | Ultima actualizare  |                       |
|                    |                     | ropel                                                                            |                                                                                                    | Sector 3, Bucuresti                           | 12-02-2021 15:00             |                     | Detalii               |
|                    | _                   | programare ini                                                                   | Anulare programare                                                                                     | ar 3, Bucuresti                               | 15-01-2021 13:00             |                     | Detalii               |
|                    |                     | D Eşti siqur că vrei să anulez<br>Adaugat de<br>Programat d<br>XTENȚIEI Se vor c | i programarea pentru de<br>din intervalul 15-01-2i<br>anula inclusiv toate programările pentru rapelur | la centrul<br>021 13:00 - colendar 🕜 D<br>ri. | Acțiuni<br>Iescarcă recipisă | deoză 🗲 Trimite rec | ipisō cātre beneficie |
|                    |                     |                                                                                  | Confirmă Renunță                                                                                       | or 3, Bucuresti                               | 05-02-2021 11:00             |                     | Detalii               |
|                    |                     | ropel inchis Sp                                                                  | italul județean de Urgență Alba/cab med ambu                                                           | riatoriu Aiba Iulia, Alba                     | 01-02-2021 08:00             | 05-01-2021 00:14    | Detalii               |
|                    |                     |                                                                                  |                                                                                                    |                                               |                              |                     |                       |

Confirmă anularea programării

## Trimite recipisă către beneficiar

Această funcționalitate permite ca la cererea beneficiarului (pacientului), utilizatorul (medicul) să trimită recipisala o altă adresă de e-mail, comunicată de beneficiar (pacient), decât cea înregistrată în sistem la adăugarea beneficiarului (pacientului).

La acționarea butonului **Trimite recipisă către beneficiar**, sistemul deschide fereastra **Trimite recipisă -** iar utilizatorul completează **adresa de email** a beneficiarului (pacientului), destinatar al recipisei.

Pentru finalizarea acțiuniise apasă butonul **Confirmă**. Acesta devine activ după completarea adresei de e-mail.

Pentru anularea trimiterii recipisei, se apasă butonul Renunță.

|               |                     |         |                               |                   |                     |                                                         |                                                | 血                           |                 | 8 |
|---------------|---------------------|---------|-------------------------------|-------------------|---------------------|---------------------------------------------------------|------------------------------------------------|-----------------------------|-----------------|---|
|               |                     |         |                               |                   | 🛱 Programările r    | nele                                                    |                                                |                             |                 |   |
| MENIU         | Filtrare programàri |         |                               |                   |                     |                                                         |                                                |                             |                 | ~ |
| 🕮 Beneficiari | Nume                | Prenume | Tip programare                | Status programare | Centru de vaccinare | Locație centru de vaccinare                             | Data programārii                               | Ultima actualizare          |                 |   |
|               |                     |         | rapel                         | programat         |                     |                                                         |                                                |                             | Detali          |   |
|               |                     |         | programare inițială<br>Detali | programat         |                     |                                                         | Acțiuni                                        |                             | Detail          |   |
|               |                     |         | Adàugat de:<br>Programat de:  |                   |                     | Editecati programore     Editecati programore     Trice | gå în calendar 🛛 💽<br>nite recipisă câtre bene | Descarcă recipisă<br>ficiar | Anulează        |   |
|               |                     |         |                               |                   |                     |                                                         | Ele                                            | emente pe pogină: 10        | 1 - 2 din 2 🛛 🗸 | > |

Trimite recipisă către beneficiar

|                        |                     |         |                                |                   |                     |                      | 8                                                      | 血                                |
|------------------------|---------------------|---------|--------------------------------|-------------------|---------------------|----------------------|--------------------------------------------------------|----------------------------------|
| MENIU<br># Beneficiari |                     |         |                                |                   | 🖶 Programarile mele |                      |                                                        |                                  |
| Programärile mele      | Filtrare programari |         |                                |                   |                     |                      |                                                        | ~                                |
|                        | Nume                | Prenume | Tip programare                 | Status programare | Centru de vaccinare | Locație centru de vo | ccinare Data programării Ult                           | ima actualizare                  |
|                        |                     |         | rapel                          | programat         |                     |                      | 12-02-2021 15:00                                       | Detalii                          |
|                        |                     |         | programa                       | nite recipisõ     |                     | ×                    | 15-01-2021 13:00                                       | Detalii                          |
|                        |                     |         | D<br>Adõugat de<br>Programat d |                   | mail*               | colendar             | Acțiuni           Descarcă recipisă         Î Anulează | Trimite recipisă către beneficia |
|                        |                     | -       | rapel                          | ⇒                 | Confirmă Renunță    | 2                    | 05-02-2021 11:00                                       | - Detolii                        |

Trimite recipisă

## 2.2 Programările mele

Secțiunea poate fi accesată din Meniul din partea stângă.

În cadrul acestei secțiuni, utilizatorul vizualizează și filtrează **programările înregistrate.** Filtrarea informațiilor se realizează cu ajutorul următoarelor **filtre**:

- Centru utilizatorul alege din Nomenclatorul de Centre de vaccinare o valoare
- > Județ utilizatorul alege o valoare din Nomenclatorul de Județe
- Localitate câmpul devine disponibil după completarea Județului. Astfel, cele 2 câmpuri sunt corelate, iar utilizatorul va regăsi doar localitățile arondate județului selectat.
- > Nume utilizator
- Prenume utilizator
- Statusul programării:
  - Închis
  - Finalizat
  - Ratat
  - Anulat
  - Programat
  - Verificat
  - Nevaccinat
- > Tipul programării:
  - Programare inițială
  - Rapel
- > Adăugat de
- > Programat de
- Anulat de

După completarea filtrelor, utilizatorul apasă butonul **Filtrează**, iar sistemul afișează toate rezultatele care îndeplinesc cumulativ toate condițiile introduse.

Butonul **Resetează filtre** este destinat golirii tuturor câmpurilor completate în secțiunea *Filtre*, astfel încât utilizatorul să reia procesul de filtrare a informațiilor.

| =                                 |                                |                        | ±                          | Annina 2 |
|-----------------------------------|--------------------------------|------------------------|----------------------------|----------|
|                                   | Filtrare programări            |                        |                            | ^        |
| MENIU                             | Filtrează după nume centru     | Filtrează după județ   | Filtrează după localitate  |          |
| Beneficiari     Programările mele | Filtrează după nume de familie | Filtrează după prenume | Alege statusul programării |          |
|                                   | Aleae tipul programării        | Adāugat de             | Programat de               |          |
|                                   | Anulat de                      |                        |                            |          |
|                                   | Filtrează Resetează filtre     |                        |                            |          |

Filtre Programările mele

Înregistrările afișate vor conține date referitoare la:

- ✓ Nume
- ✓ Prenume
- ✓ Tip programare
- ✓ Status programare
- ✓ Centru de vaccinare
- ✓ Locație centru de vaccinare
- ✓ **Data programării**(informația de tipul: *ZI-LUNA-AN, ORA:MINUTE*)
- ✓ Ultima actualizare(informația de tipul: ZI-LUNA-AN, ORA:MINUTE)

#### Acțiuni disponibile în funcție de statusul programării:

#### ✓ Programat

- -Tip programare programare inițială: editează programare, adaugă în calendar, descarcă recipisă, anulează, trimite recipisă către beneficiar
  -Tip programare rapel: adaugă în calendar, descarcă recipisă, trimite recipisă către beneficiar
- ✓ **Ratat** descarcă recipisă, trimite recipisă către beneficiar
- ✓ **Anulat** utilizatorului nu îi este permisă nici o acțiune
- ✓ **Închis** descarcă recipisă, trimite recipisă către beneficiar.

| MENIU             |                             |                                            | Ē                 | <b>&gt;&gt;</b>     | 3                           |                   |                                                    |                                                                                  |
|-------------------|-----------------------------|--------------------------------------------|-------------------|---------------------|-----------------------------|-------------------|----------------------------------------------------|----------------------------------------------------------------------------------|
| Programările mele | Filtrare programari         |                                            |                   |                     |                             |                   |                                                    | ~                                                                                |
|                   | Nume                        | Prenume Tip programare                     | Status programare | Centru de vaccinare | Locație centru de vaccinare | Data programàrii  | Ultima actualizare                                 |                                                                                  |
|                   |                             | rapel                                      | programat         |                     |                             | 12-02-2021 15:00  |                                                    | Detolii                                                                          |
|                   |                             | programare inițială                        | programat         |                     |                             | 15-01-2021 13:00  |                                                    | Detalii                                                                          |
|                   |                             | rapel                                      | programat         |                     |                             | 05-02-2021 11:00  | 3                                                  | Detolii                                                                          |
|                   |                             | rapel                                      | => Inchis         |                     |                             | 01-02+2021 08:00  | 05-01-2021 00:14                                   | Detalii                                                                          |
|                   |                             | programare inițială                        | ratat             |                     |                             | 04-01-2021 08:00  | 05-01-2021 00:14                                   | Detolii                                                                          |
|                   |                             | rapel                                      | Inchis            |                     |                             | 25-01-2021 08:00  | 05-01-2021 00:14                                   | Detolii                                                                          |
|                   |                             | rapel                                      | anulat            |                     |                             | 03-02-2021 12:00  | 30-12-2020 14:07                                   | Detolii                                                                          |
|                   |                             | programare inițială                        | anulat            |                     |                             | 06-01-2021 08:00  | 30-12-2020 14:07                                   | Detolii                                                                          |
|                   |                             | ropel                                      | anulat            |                     |                             | 27-01-2021 14:00  | 30-12-2020 14:07                                   | Detolii                                                                          |
|                   |                             | rapel                                      | Inchis            |                     |                             | 28-01-2021 08:00  | 01-01-2021 01:51                                   | Detolii                                                                          |
|                   |                             |                                            |                   |                     |                             | Elemente pe pagin | di: 10 🔹 1 - 10 dir                                | 21 < >                                                                           |
|                   | Politica de confidențialita | te • Politica de cookies • Întrebări frecv | ente • Suport     |                     |                             |                   | ©2020 Touti<br>Sistem informatic desvoltat de attr | e drepturlle reservate - ROVIACCINARE<br>re Senichil de Telecomunicații Speciale |

Rezultate Programările mele

Prin apăsarea butonului **Detalii (din dreptul înregistrării)** se extinde secțiunea, iar utilizatorul vizualizează detaliile programării (adăugat de, programat de, acțiuni).

| ~       |
|---------|
|         |
| Detalii |
| Detalii |
|         |
|         |
|         |
|         |
|         |
|         |

Status Programat- programare inițială

| ®<br>ROVACCINARE ≡  |                                 |                     |                                         |                   |                     |                             | ٤                                                               |                                      | · 🏛                                  |
|---------------------|---------------------------------|---------------------|-----------------------------------------|-------------------|---------------------|-----------------------------|-----------------------------------------------------------------|--------------------------------------|--------------------------------------|
| MENIU               |                                 |                     |                                         |                   | 🛱 Programarile me   | le                          |                                                                 |                                      |                                      |
| 😢 Programänile mele | Filtrare programari             |                     |                                         |                   |                     |                             |                                                                 |                                      | · • ]                                |
|                     | Nume                            | Prenume T           | lip programare                          | Status programare | Centru de vaccinare | Locație centru de vaccinare | Data programării                                                | Ultima actualizare                   | Ŷ                                    |
|                     |                                 |                     | rapel                                   | programat         |                     |                             | 12-02-2021 15:00                                                |                                      | Detolii                              |
|                     |                                 |                     | Detalii<br>Adàugat de:<br>Programat de: | Û                 |                     | Adougă în calendar          | <ul> <li>Acţiuni</li> <li>carcă recipisă</li> <li>Tr</li> </ul> | imite recipisõ către benefici        | ar                                   |
|                     |                                 |                     |                                         |                   |                     |                             |                                                                 |                                      |                                      |
|                     |                                 |                     |                                         |                   |                     | 1                           |                                                                 |                                      |                                      |
|                     |                                 |                     |                                         |                   |                     |                             |                                                                 |                                      |                                      |
|                     |                                 |                     |                                         |                   |                     |                             |                                                                 |                                      |                                      |
|                     |                                 |                     |                                         |                   |                     |                             |                                                                 |                                      |                                      |
|                     |                                 | - 2016-011          |                                         |                   |                     |                             |                                                                 | 62023 Toste                          | ingtale marvate - IONACONAIE         |
|                     | Politica de confidențialitate • | Politica de cookies | <ul> <li>Întrebări frecventi</li> </ul> | • Suport          |                     |                             |                                                                 | Sistem informatic dezvoltat de côtre | Serviciul de Telecomunicață Speciale |

## Status Programat-rapel

| MENIU             | Filtrare programari |         |                              |                   |          |              |                             |                     |                    | ~      |
|-------------------|---------------------|---------|------------------------------|-------------------|----------|--------------|-----------------------------|---------------------|--------------------|--------|
| # Be ficiari      |                     |         |                              |                   |          |              |                             |                     |                    | -      |
| Programàrile mele | Nume                | Prenume | Tip programare               | Status programare | Centru d | le vaccinare | Locație centru de vaccinare | Data programārii    | Ultima actualizare | ₩      |
|                   |                     |         | programare inițială          | rater             |          |              |                             | 04-01-2021 08:00    | 05-01-2021 00:14   | Detali |
|                   |                     |         | Detal                        |                   |          |              |                             | Acțiuni             |                    |        |
|                   |                     |         | Adäugot de:<br>Programat de: |                   |          |              | Descarcê recipisê           | Trimite recipisă că | tre beneficior     |        |
|                   |                     |         |                              |                   |          |              |                             |                     |                    | _      |
|                   |                     |         |                              |                   |          |              |                             |                     |                    |        |
|                   |                     |         |                              |                   |          |              |                             |                     |                    |        |
|                   |                     |         |                              |                   |          |              |                             |                     |                    |        |
|                   |                     |         |                              |                   |          |              |                             |                     |                    |        |
|                   |                     |         |                              |                   |          |              |                             |                     |                    |        |
|                   |                     |         |                              | Status            | progran  | nare- Ra     | atat                        |                     |                    |        |

| MENIU             |                     |         |                                |                   | 🛱 Programarile mele |                             |                             |                    |         |
|-------------------|---------------------|---------|--------------------------------|-------------------|---------------------|-----------------------------|-----------------------------|--------------------|---------|
| Programårile mele | Filtrare programari |         |                                |                   |                     |                             |                             |                    | ~       |
|                   | Nume                | Prenume | Tip programare                 | Status programare | Centru de vaccinare | Locație centru de vaccinare | Data programării            | Ultima actualizare | Ŷ       |
|                   |                     |         | programare inițială<br>Detal   | anulat            |                     |                             | 06-01-2021 08:00<br>Actiuni | 30-12-2020 14:07   | Detolii |
|                   |                     |         | Adàugat de: •<br>Programat de: |                   |                     | () Prog                     | ramarea a fost anulatăl     |                    |         |
|                   |                     |         |                                |                   |                     |                             |                             |                    |         |
|                   |                     |         |                                |                   |                     |                             | 1.50                        | 9                  |         |

## Status programare- Anulat